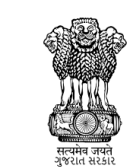

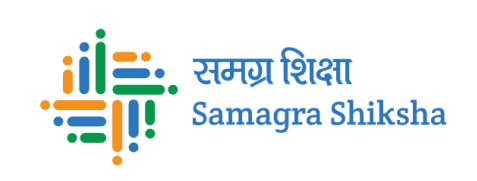

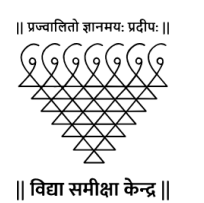

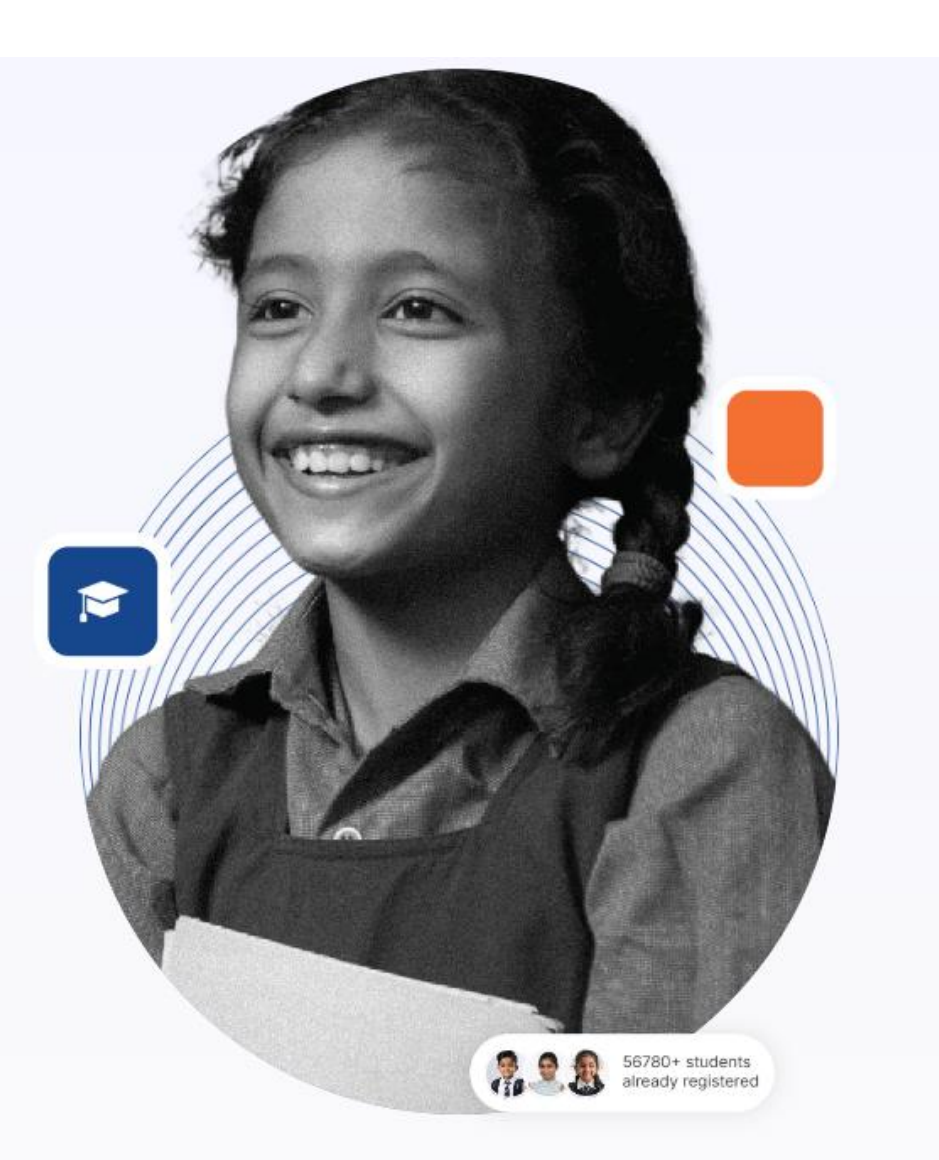

## કોમન એન્ટ્રન્સ ટેસ્ટ બેઝ્ડ સ્કીમ (CET-2024-25)

CET-2024-25 યોજના/ શાળા પસંદગી (Choice Filling) માર્ગદર્શિકા

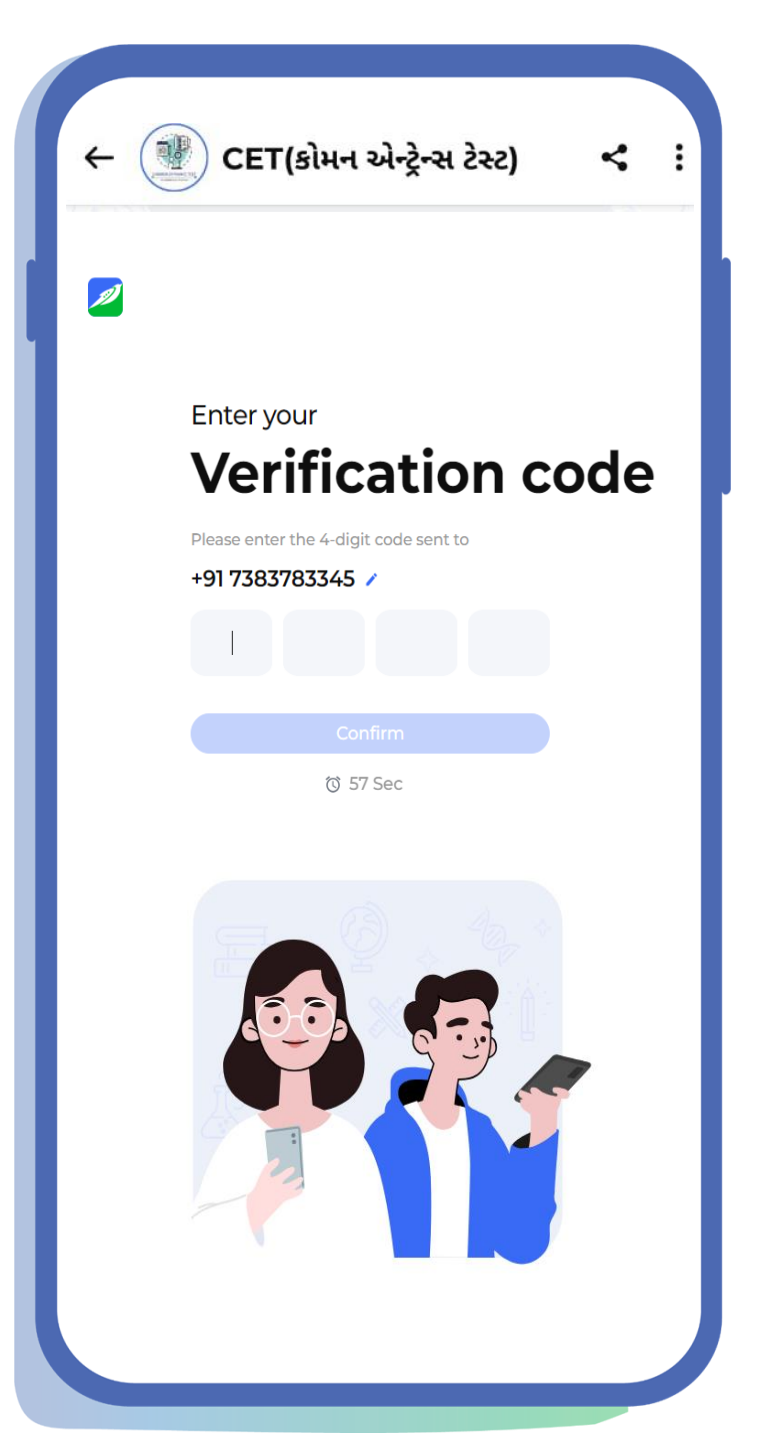

કોમન એન્ટ્રન્સ ટેસ્ટ (CET) માં રજીસ્ટ્રેશન કર્યાબાદ આ યોજનાઓના લાભ લેવા માટે યોજના/શાળા પસંદગી માટેની પ્રક્રિયા શરુ કરવામાં આવેલ છે. આ યોજનાઓ પસંદ કરવા માટેના માર્ગદર્શક સોપાનો અત્રે દર્શાવેલ છે. જેનો વિગતવાર અભ્યાસ કરી તમામ શિક્ષકો અને લાગુ પડતા તમામ વિદ્યાર્થીઓ સુધી ઉપલબ્ધ થાય તે અપેક્ષિત છે.

|                     | <u>сет</u> અંતર્ગત સામે                                                                                                    | લ યોજનાઓ માટે મળતાલા                                                                                                    | .લ અને પાત્રતાના ધારા                                                                                                    | ધોરણો                                                                                                    |
|---------------------|----------------------------------------------------------------------------------------------------|----------------------------------------------------------------------------------------------------|----------------------------------------------------------------------------------------------------|----------------------------------------------------------------------------------------------------|
| <u>ચોજનાનું નામ</u> | <u>ગ્ઞાનશક્તિ રેસિડેન્શિયલ સ્કૂલ્સ</u><br><u>ઑફ ઍક્સીલેન્સ</u>                                                                   | સ્વામી વિવેકાનંદ જ્ઞાનશક્તિ<br>ટ્રાયબલ રેસિડેન્શિયલ સ્કૂલ્સ ઑફ<br>ઍક્સીલેન્સ                                                      | <u>રક્ષા શકિત સ્કુલ્સ</u>                                                                                                    | <u>મુ</u> ખ્યમંત્રી જ્ઞાન સેતુ મેરીટ<br>સ્કોલરશીપ                                                                              |
| <u>પાત્રતા</u>      | રાજ્યમાં ધોરણ ૧ થી ૫માં<br>સળંગ સરકારી અથવા<br>અનુદાનિત શાળામાં અભ્યાસ<br>પૂર્ણ કરેલ હોય અને CET<br>પરીક્ષામાં મેરીટમાં આવેલ હોય | રાજ્યમાં ધોરણ ૧ થી ૫માં સળંગ<br>સરકારી અથવા અનુદાનિત<br>શાળામાં અભ્યાસ પૂર્ણ કરેલ હોય<br>અને CET પરીક્ષા માં મેરીટમાં<br>આવેલ હોય | રાજ્યમાં ધોરણ ૧ થી ૫માં<br>અભ્યાસ પૂર્ણ કરેલ હોય અને<br>CET પરીક્ષામાં મેરીટમાં<br>આવેલ હોય                                             | રાજ્યમાં ધોરણ ૧ થી ૫માં સળંગ<br>સરકારી અથવા અનુદાનિત શાળામાં<br>અભ્યાસ પૂર્ણ કરેલ હોય અને CET<br>પરીક્ષા માં મેરીટમાં આવેલ હોય |
| <u>ચોજનાના લાભ</u>  | ધોરણ ૬-૧૨ ના વિદ્યાર્થીઓ<br>માટે નિવાસી શાળામાં મફત<br>શિક્ષણ વાઉચર                                                              | ધોરણ ૬-૧૨ ના વિદ્યાર્થીઓ માટે<br>નિવાસી શાળામાં મફત શિક્ષણ<br>વાઉચર                                                               | ધોરણ ૬-૧૨ ના વિદ્યાર્થીઓ<br>માટે નિવાસી શાળામાં મફત<br>શિક્ષણ વાઉચર                                                                     | ધોરણ ૬-૧૨ ના વિદ્યાર્થીઓ માટે<br>સ્કોલરશીપ યોજના                                                                               |
| વિદ્યાર્થીની સંખ્યા | અંદાજીત ૯૩૦૦                                                                                                    | અંદાજીત ૨૭૦૦                                                                                                    | અંદાજીત ૫૬૦                                                                                                    | 30,000                                                                                                    |
| <u>અનામત</u>        | ૧) અનુસુચિત જાતિ<br>૨) અનુસુચિત જન જાતિ<br>૩) સા. અને શૈ. પછાત વર્ગ<br>૪) આર્થિક રીતે નબળા વર્ગ                                  | ૧)માત્ર અનુસુચિત જન જાતિ ના<br>વિદ્યાર્થીઓ માટે જ                                                                                 | ૧) અનુસુચિત જાતિ<br>૨) અનુસુચિત જન જાતિ<br>૩) સા. અને શૈ. પછાત વર્ગ<br>૪) આર્થિક રીતે નબળા વર્ગ<br>૫) ૨૫% ખાનગી શાળાના<br>વિધાર્થી માટે | ૧) અનુસુચિત જાતિ<br>૨) અનુસુચિત જન જાતિ                                                                                        |
| <u>ઠરાવની લીંક</u>  | Click Here for PDF                                                                                                    | Click Here for PDF                                                                                                    | Click Here for PDF                                                                                                    | Click Here for PDF                                                                                                    |

| Sign up to <b>CET-B</b>                              | access<br>ot                        |                                                           |
|------------------------------------------------------|-------------------------------------|-----------------------------------------------------------|
| 26 users subsc                                       | ibed 🥑                              |                                                           |
| Please enter your ph<br>We'll send you an OTP so v   | one number.<br>ve know you're real. |                                                           |
| +91 738378334                                        | ,5 🛞                                |                                                           |
| By continuing, I agree to S<br>of Service and User P | wiftChat's Terms<br>ivacy Policy    |                                                           |
| Send O                                               | гр                                  |                                                           |
| SwiftChat by Co                                      | nveGenius                           |                                                           |
|                                                      |                                     |                                                           |
|                                                      | યોજના/શાળા પ                        | સંદગી માટે જો પ્રથમવાર CET- BOT નો ઉપયોગ કરી રહ્યા હોય તો |
|                                                      | સૌપ્રથમ આપનો                        | મોબાઈલ નંબર દાખલ કરશો.                                    |
|                                                      | <b>મોબાઈલ નંબર</b> ર                | ખેન્ટર કર્યા બાદ <b>SEND OTP</b> બટન પર ક્લિક કરો.        |

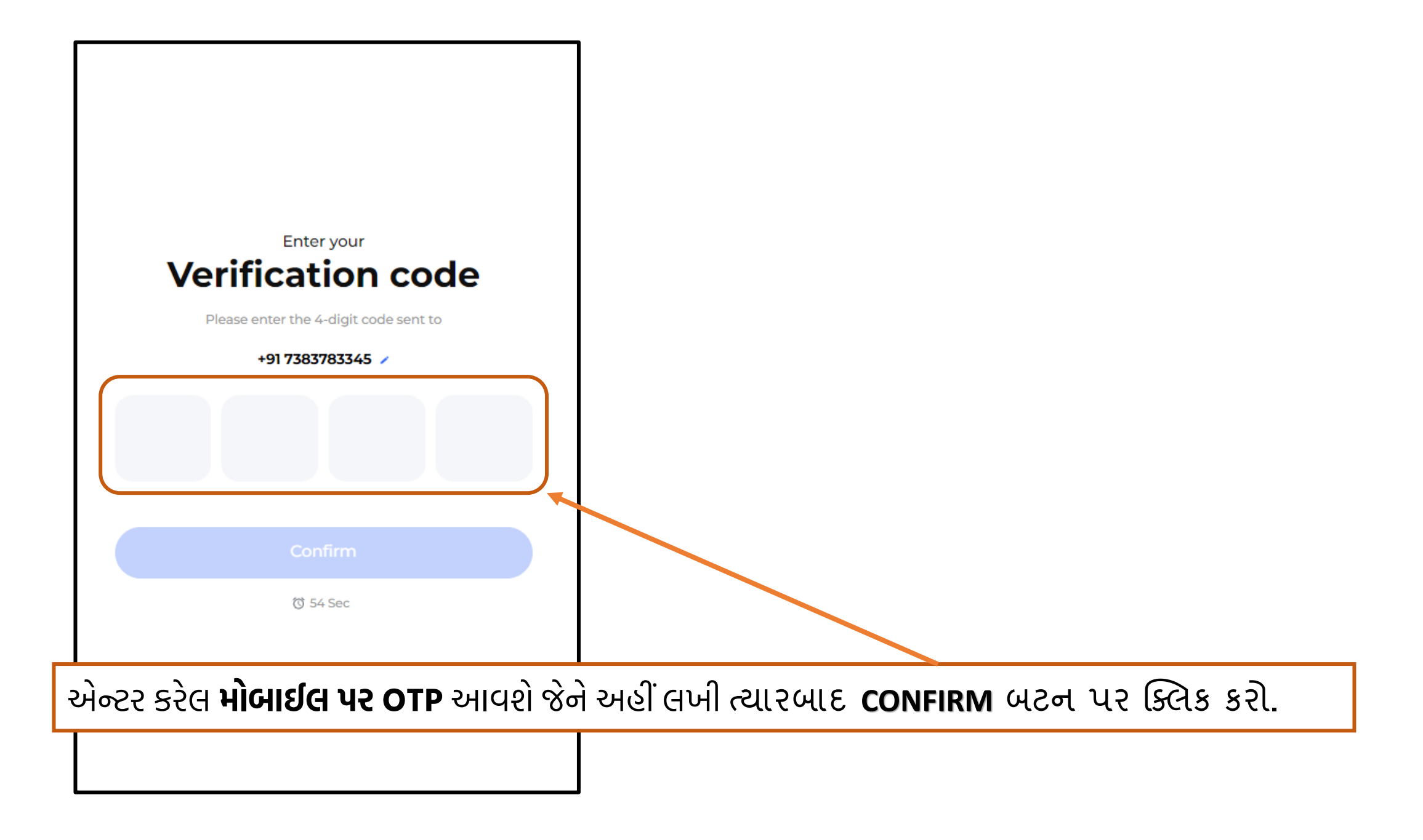

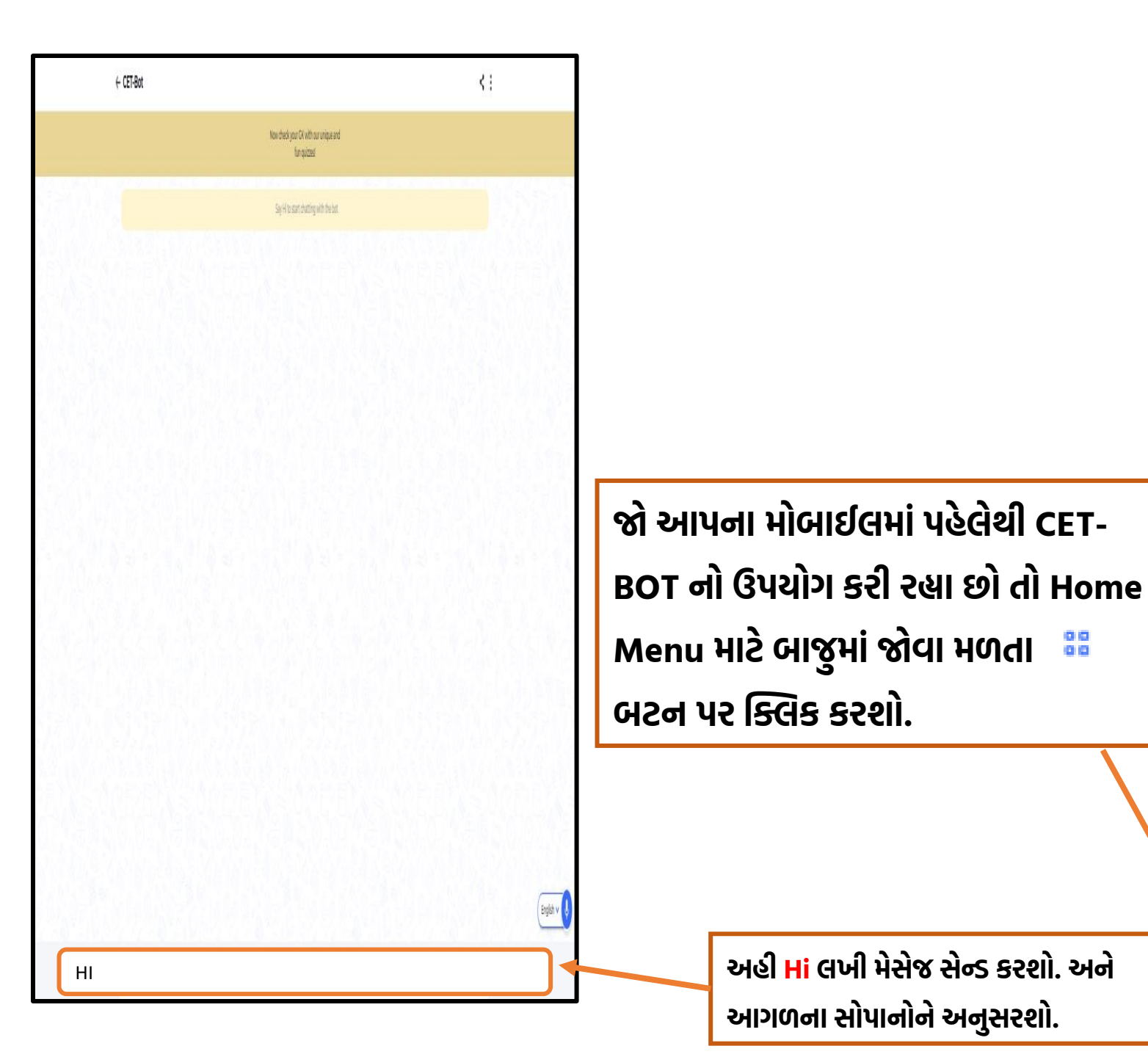

|   |                                                               | 8        |
|---|---------------------------------------------------------------|----------|
|   | 5:22 PM                                                       | 1X       |
|   | Bere are the details for the Student ID you have entered:     | N N O    |
|   | Student ID:                                                   | P        |
|   | Student Name                                                  |          |
|   | Class: 8                                                      | 9        |
|   | Please confirm these details to proceed.                      |          |
|   | 5:22 PM                                                       |          |
|   | 4 ON TOUR DEALER                                              |          |
|   | Yes, the details are correct                                  | ě,       |
|   | 5:22 PM                                                       | NG.      |
|   | Congratulations!<br>Scomplete.                                | TON .    |
|   |                                                               | 8        |
|   | Sorry, the CET Scheme Registration is not applicable for you. | 1<br>233 |
|   | Home Menu                                                     |          |
|   | 5:22 PM                                                       | C ~ ~    |
| 1 | SS Tap to send a message                                      | Ų        |
|   |                                                               |          |

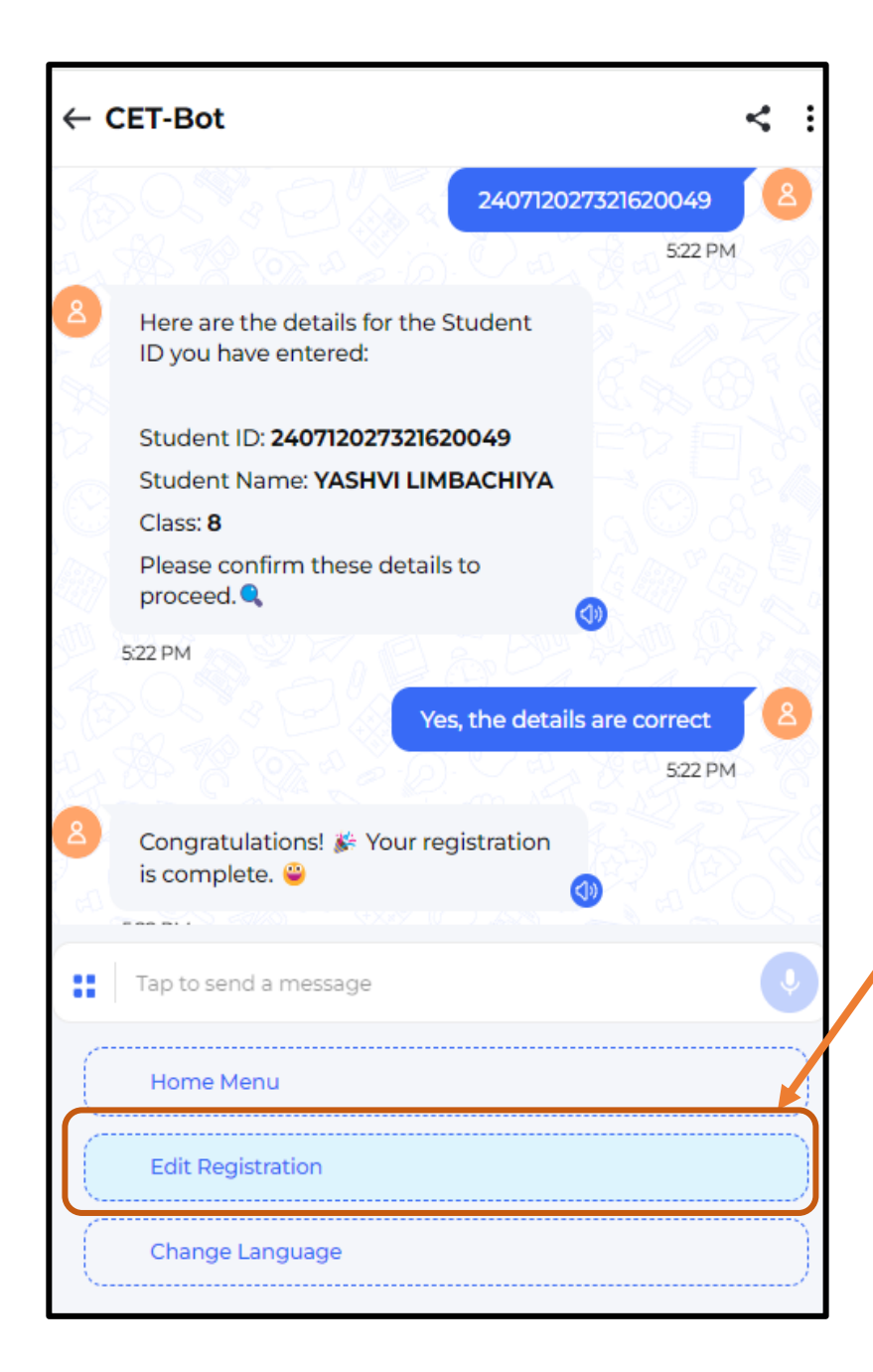

Home Menu માટે બાજુમાં જોવા મળતા 🍀 બટન પર ક્લિક કરશો એટલે આ મુજબના વિકલ્પો જોવા મળશે, જે પૈકી Edit Regestration પર ક્લિક કરશો.

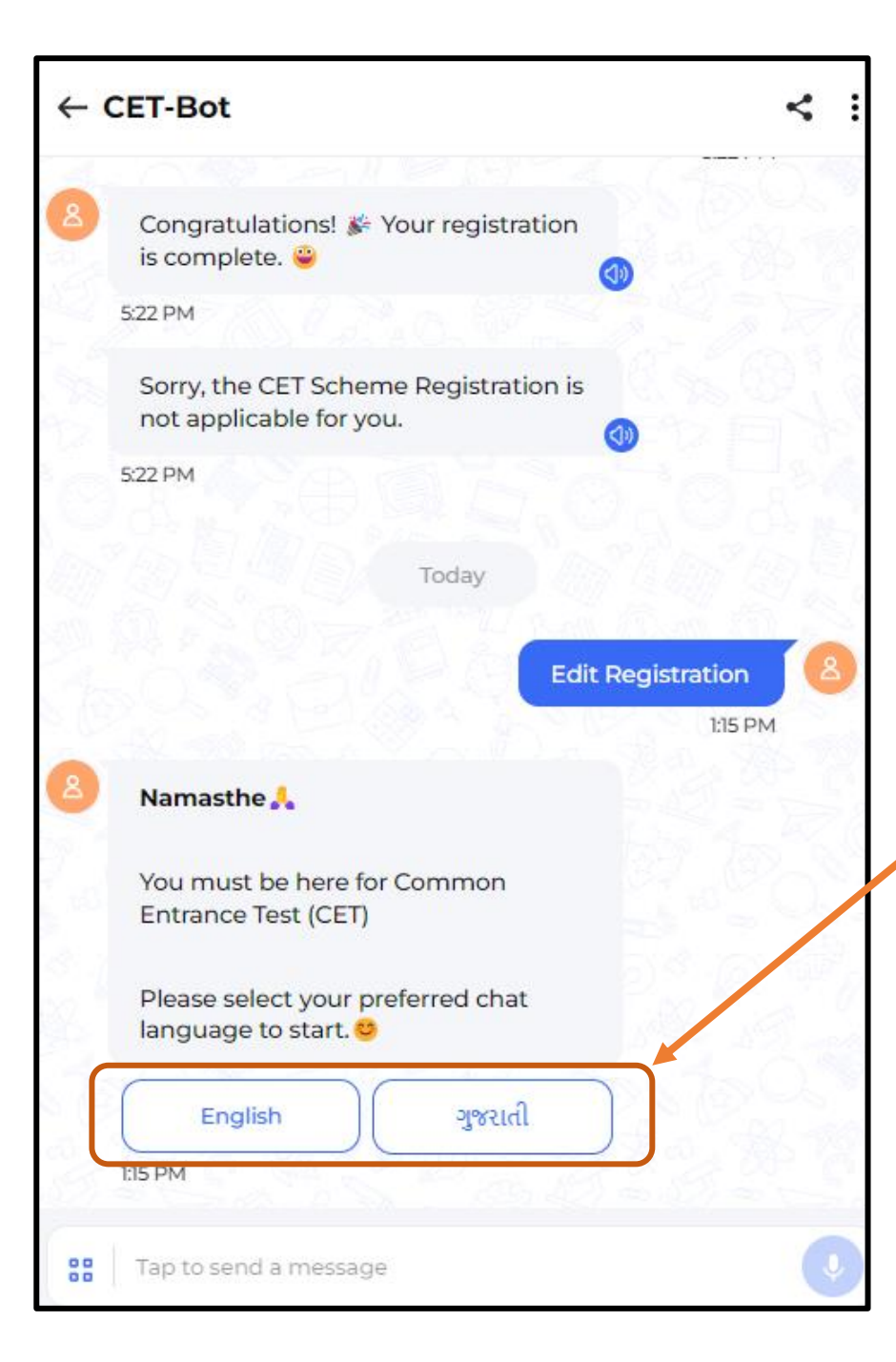

Edit Regestration પર ક્લિક કર્યા બાદ ભાષા પસંદગી માટેના વિકલ્પ જોવાં મળશે. જે પૈકી કોઈ એક ભાષા પસંદ કરી શકશો.

અહી ગુજરાતી ભાષા પસંદ કરવામાં આવેલ છે. જો ગુજરાતી ભાષા પસંદ કરેલ હશે તો યોજનાઓના નામ અને શાળાઓના નામની વિગતો ગુજરાતી ભાષામાં જોવાં મળશે. અહી વાલીઓ અને વિદ્યાર્થીઓને અનુકુળ હોય તે ભાષામાં આગળની પ્રક્રિયા કરવામાં આવે તે ઇચ્છનીય છે.

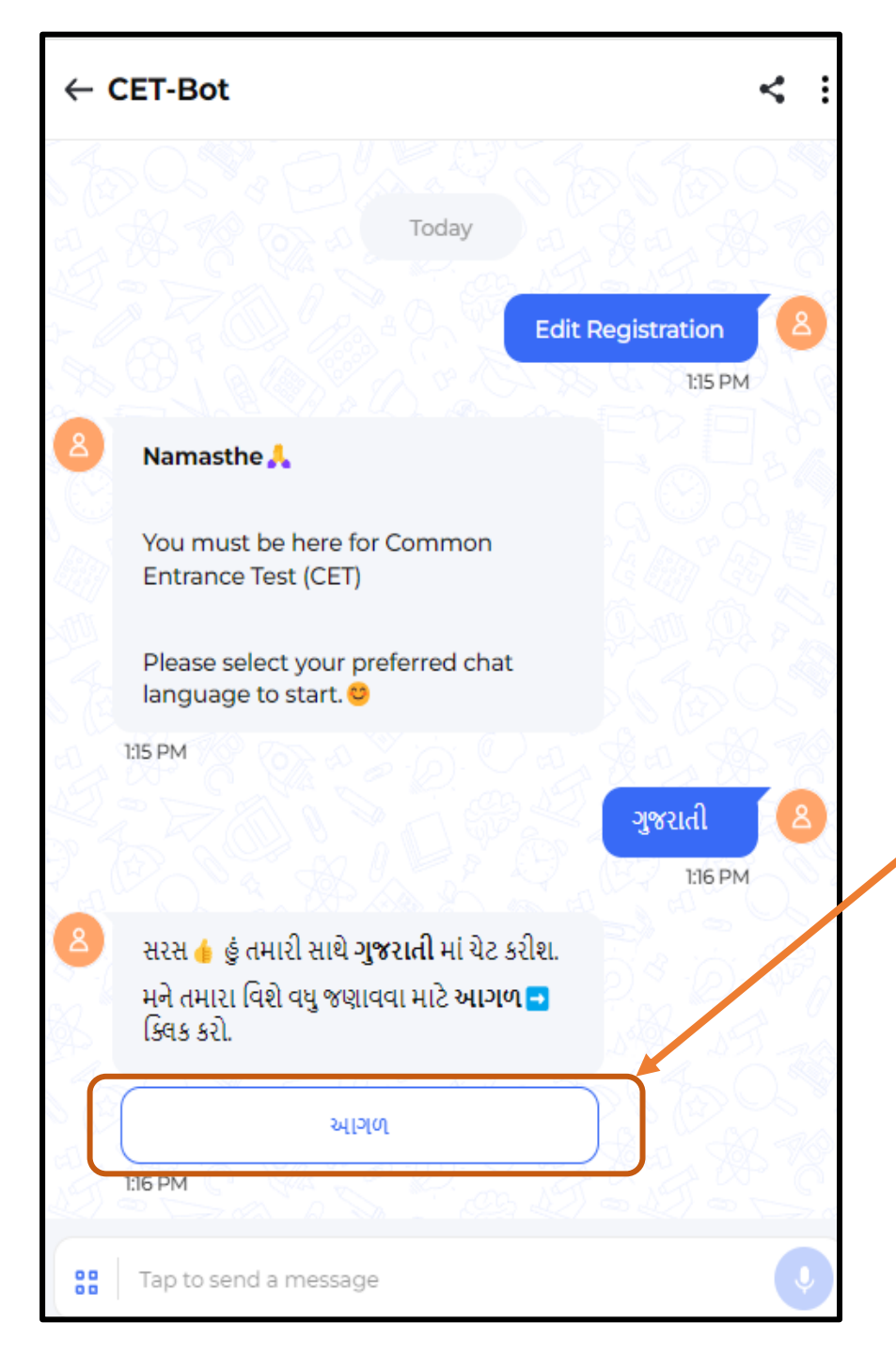

ભાષા પસંદ કર્યા બાદ <u>આગળ</u> બટન પર ક્લિક કરશો.

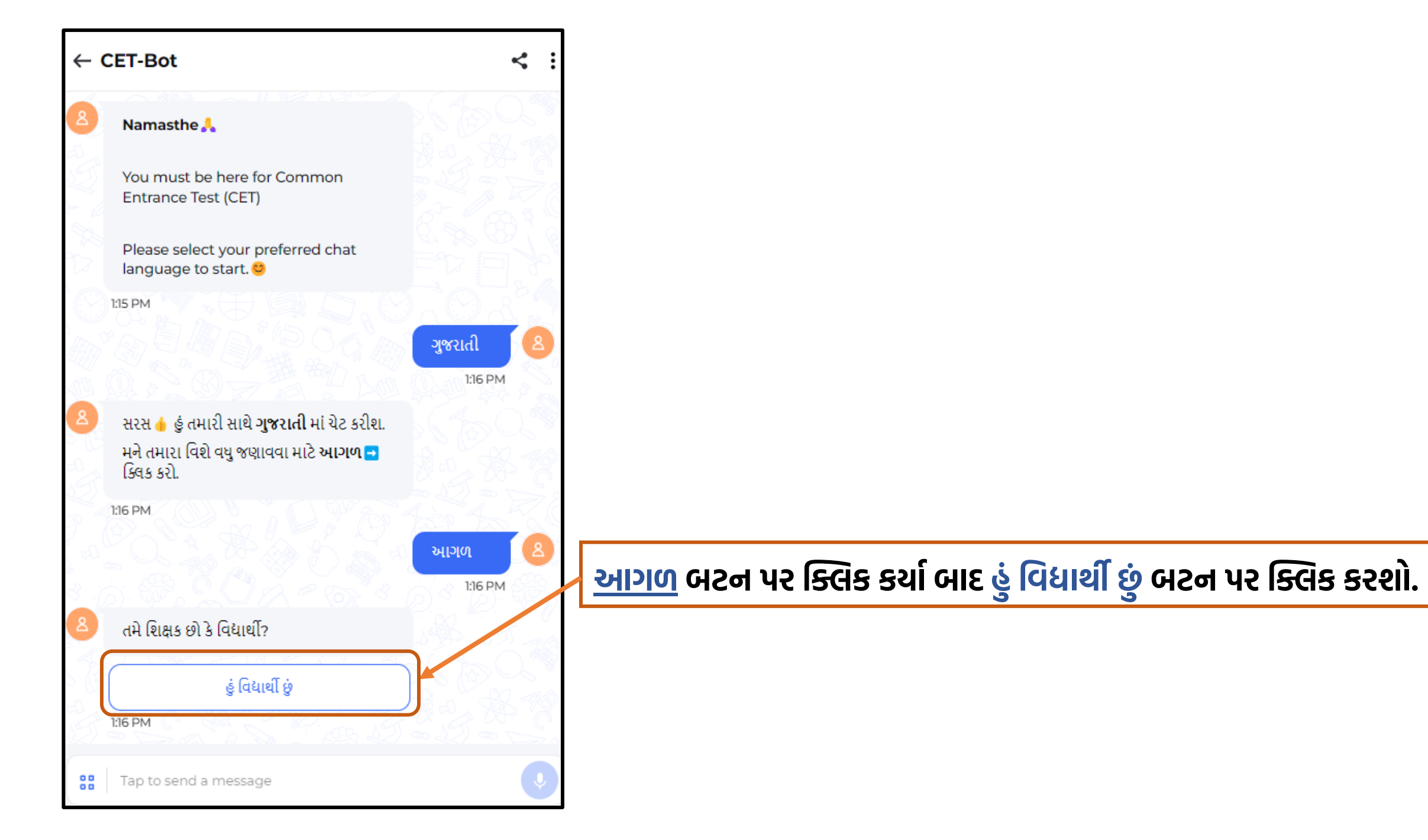

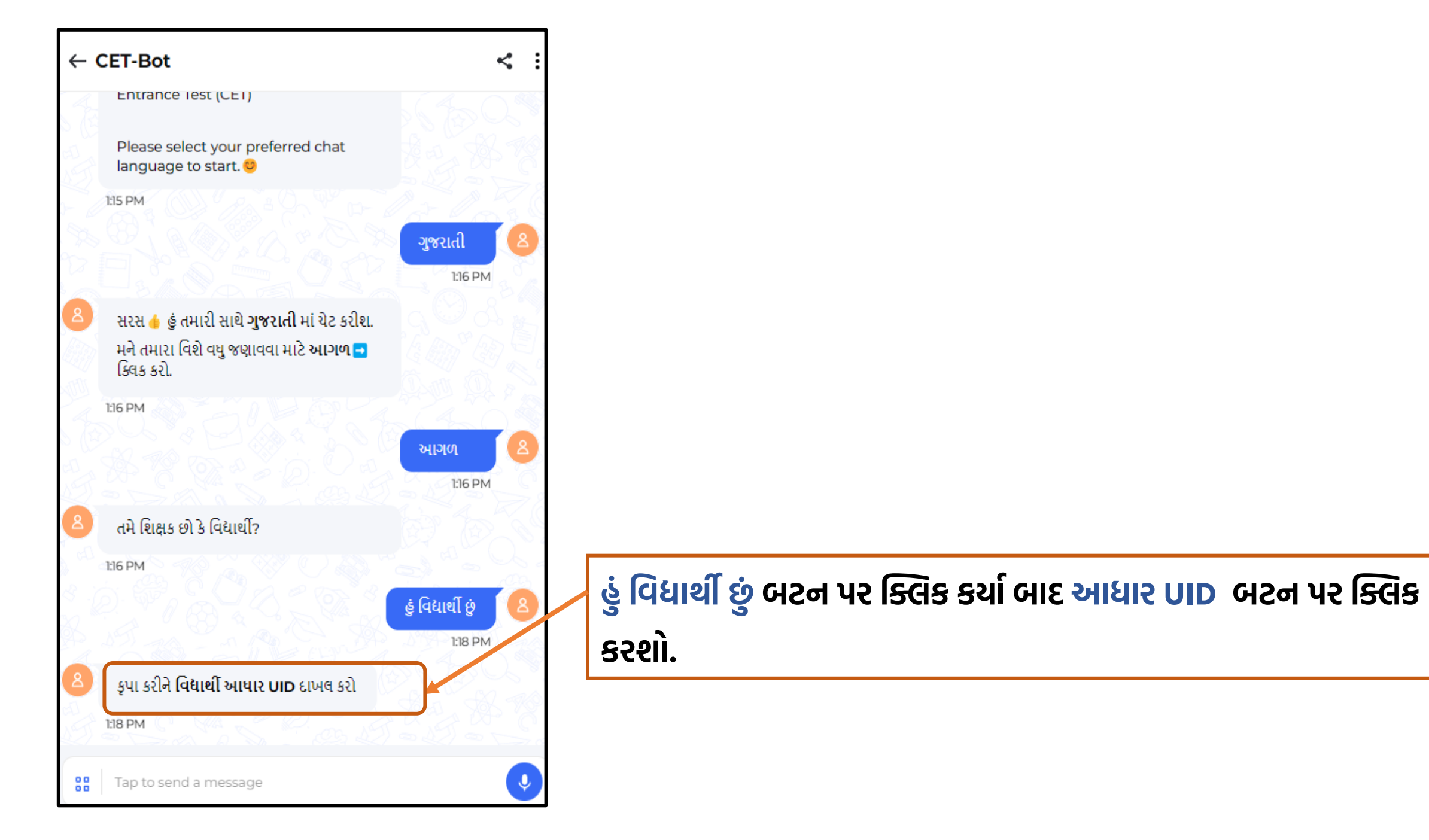

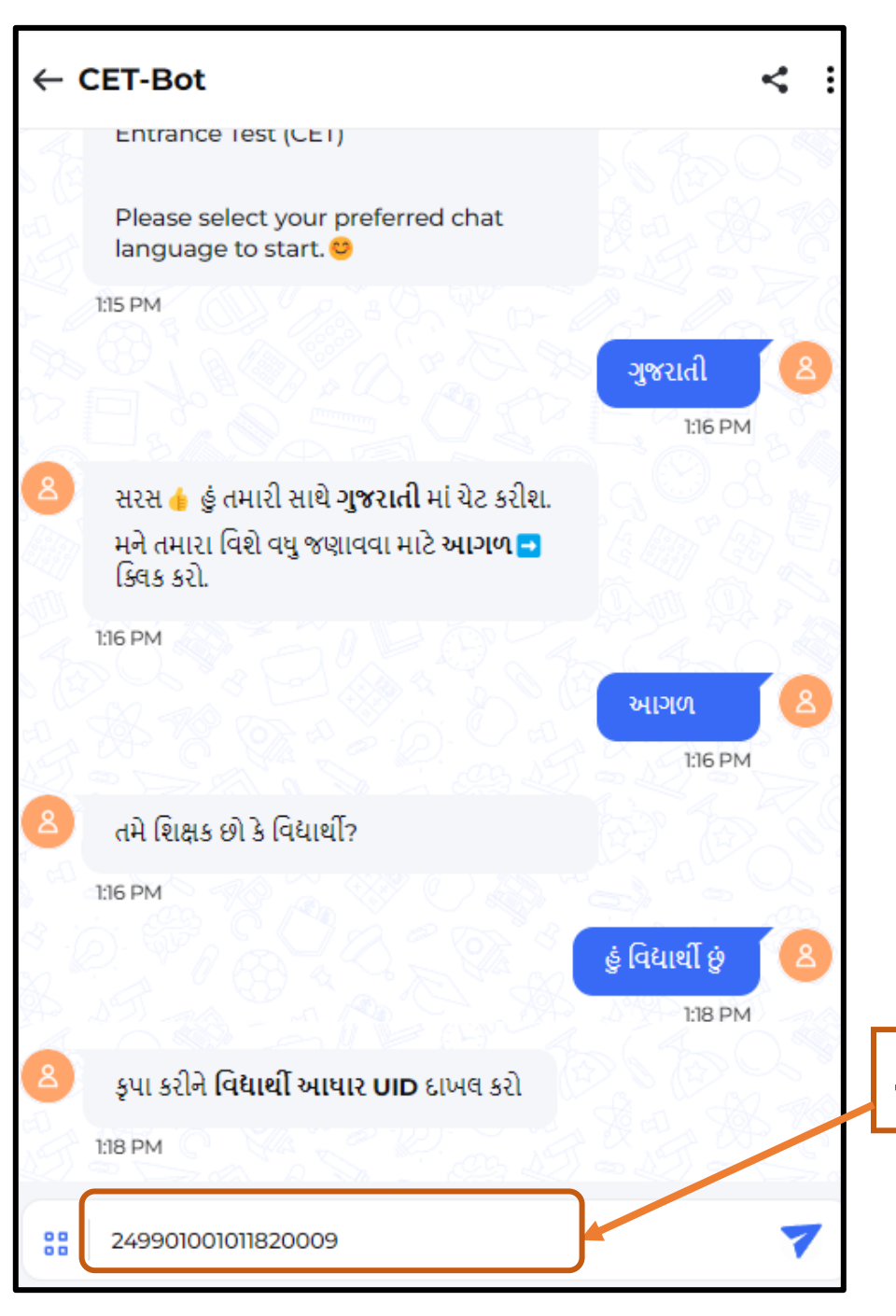

## આધાર UID બટન પર ક્લિક કર્યા બાદ Enter બટન પર ક્લિક કરશો.

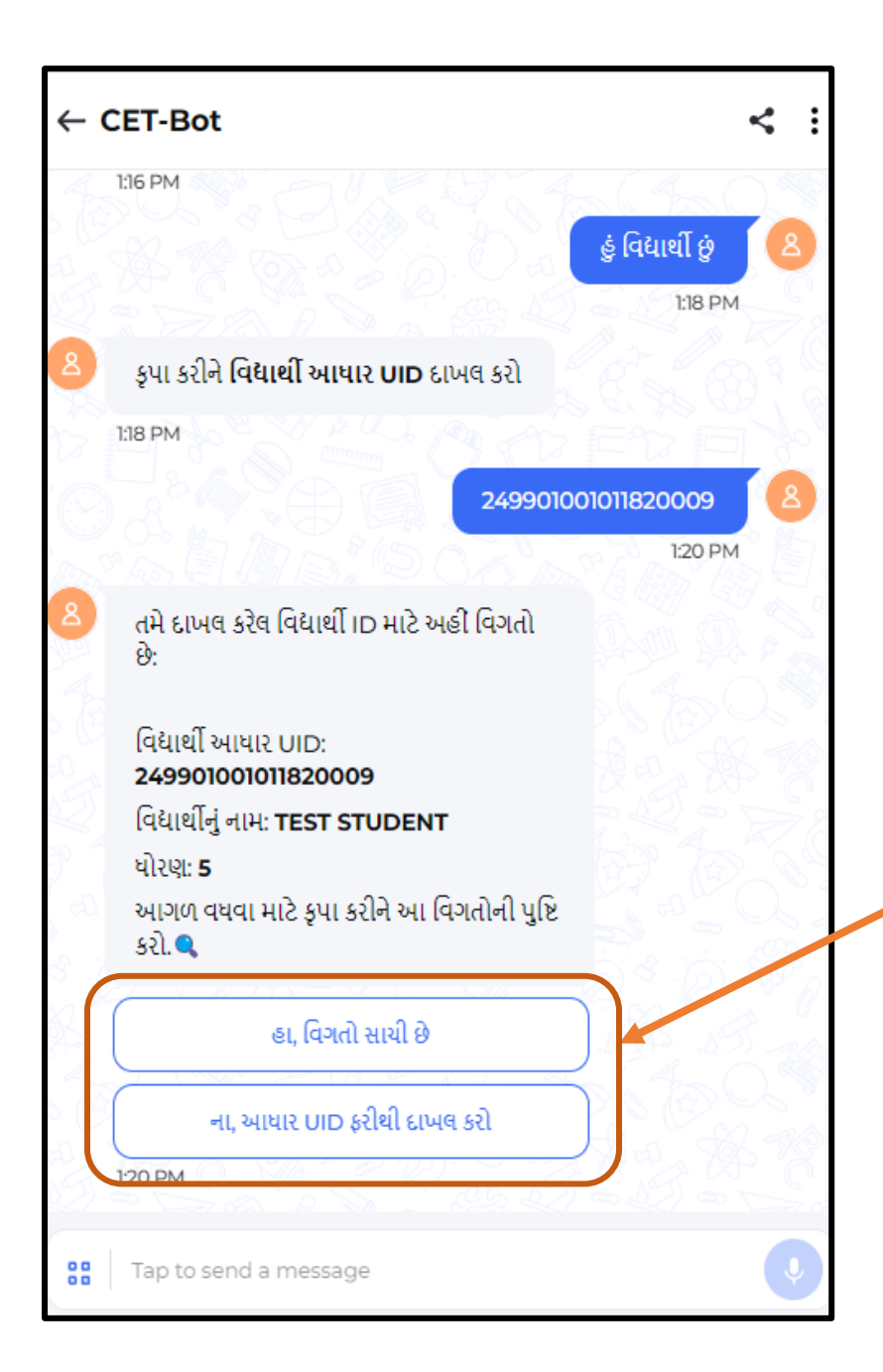

**આધાર UID** એન્ટર કર્યા બાદ તે વિધાર્થીનું આધાર UID, નામ અને ધોરણની વિગતો જોવા મળશે. જેની ખરાઈ કરી જો તે વિગત સાચી છે તો,

<mark>હા,વિગતો સાચી છે</mark> પર ક્લિક કરી આગળની પ્રક્રિયા શરૂ કરો.

જો વિધાર્થીની વિગતમાં ભૂલ હોય તો ના, આધાર UID ફરીથી દાખલ કરો પર ક્લિક કરી વિધાર્થીનું UID ફરીથી દાખલ કરો.

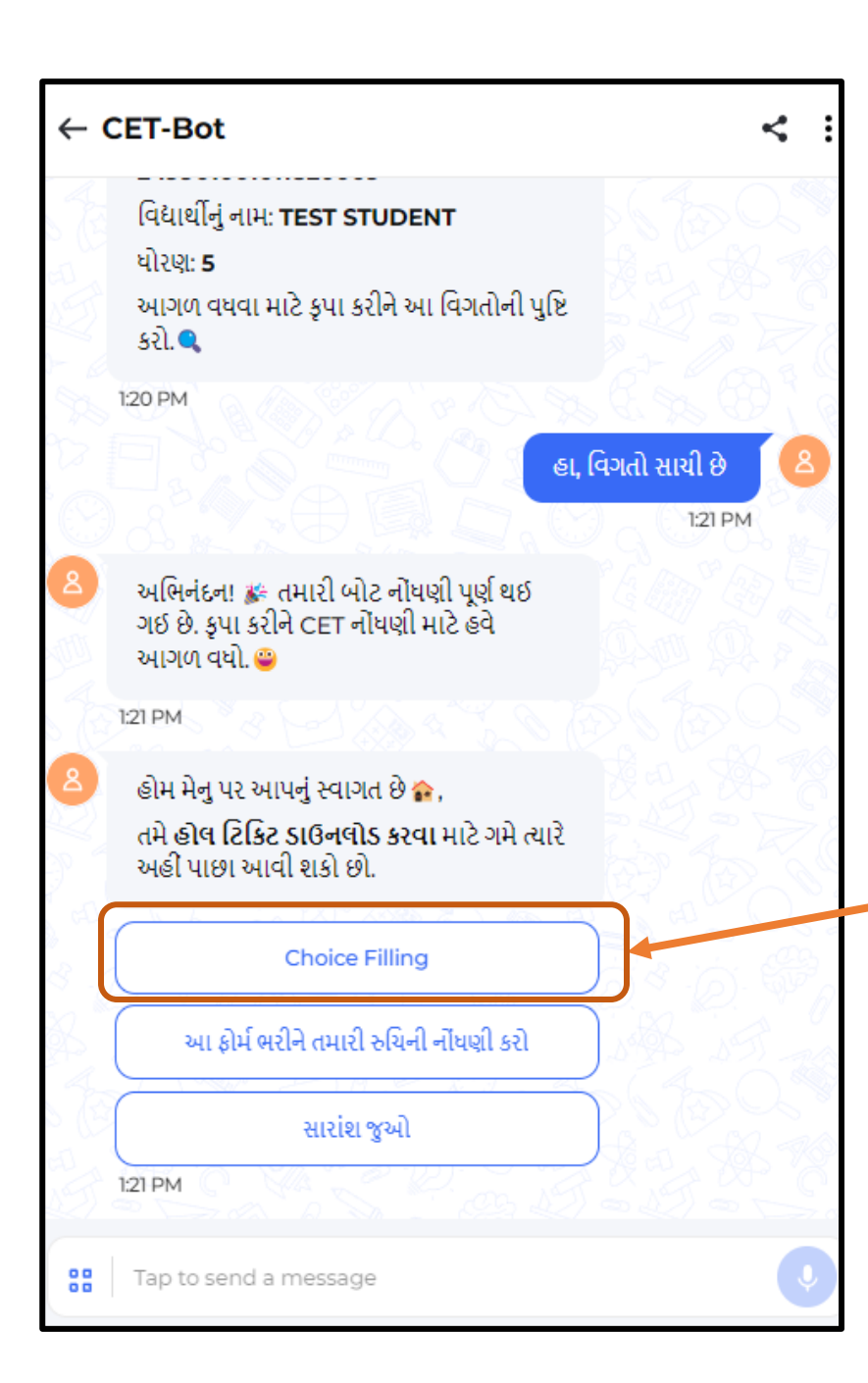

હા,વિંગતો સાચી છે પર ક્લિક કર્યા બાદ યોજનાઓ પસંદ કરવા માટે Choice filling પર ક્લિક કરશો.

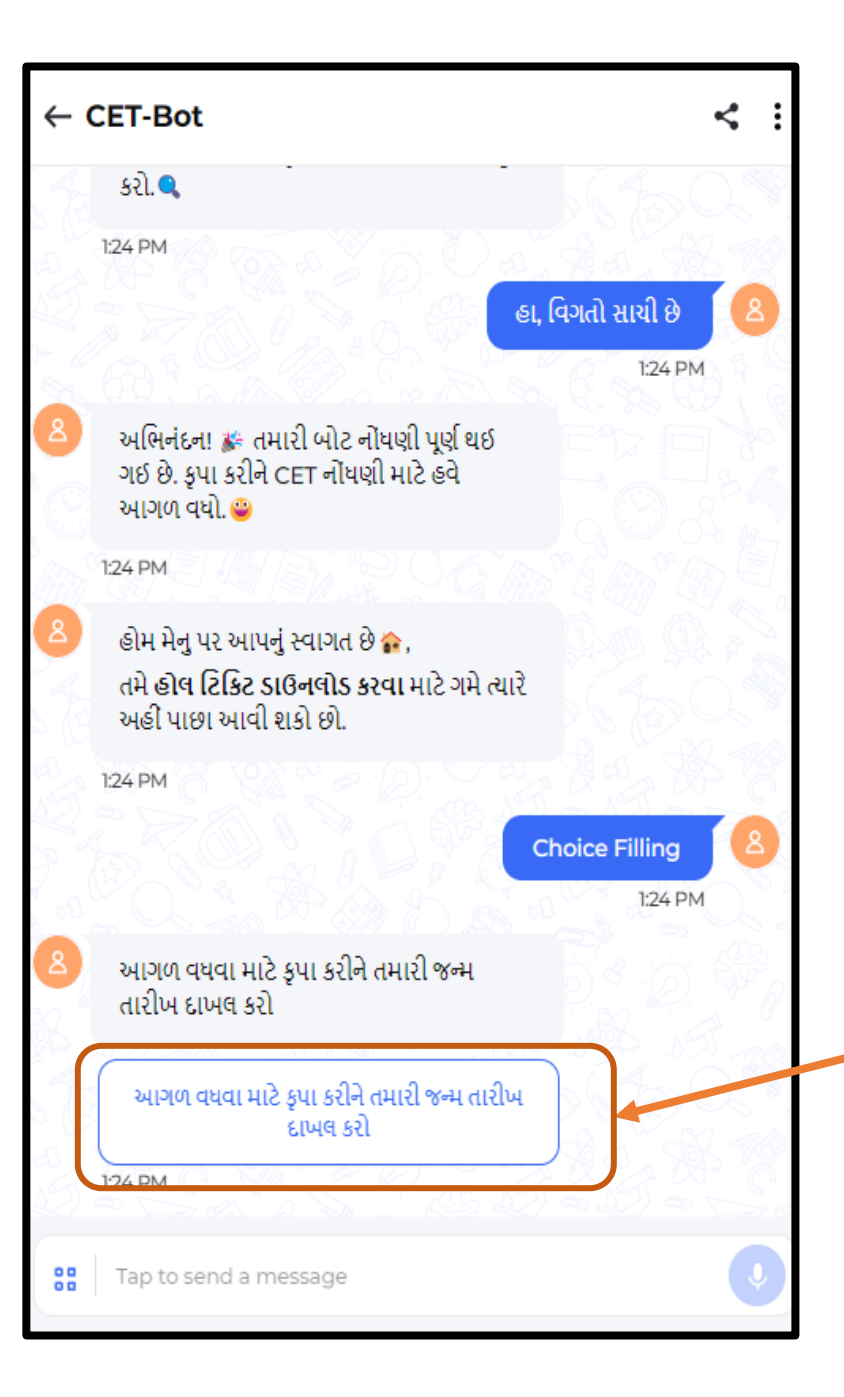

Choice filling પર ક્લિક કર્યા બાદ આગળની પ્રક્રિયા માટે <u>આગળ વધવા માટે કૃપા કરીને તમારી જન્મ તારીખ દાખલ કરો</u> પર ક્લિક કરશો.

આગળ વધવા માટે કૃપા કરીને તમારી જન્મ તારીખ દાખલ કરો પર ક્લિક કર્યા બાદ વિદ્યાર્થીની જન્મ તારીખ પસંદ કરવાની રહશે, જન્મ તારીખ પસંદ કરવા માટે તારીખ-મહિનો-વર્ષની નીચે આપેલ બટન પર ક્લિક કરી લાગુ પડતી જન્મ તારીખ પસંદ કરવાની રહેશે. જન્મ તારીખ પસંદ કરી નીચે આપેલ <u>Submit</u> બટન પર ક્લિક કરશો.

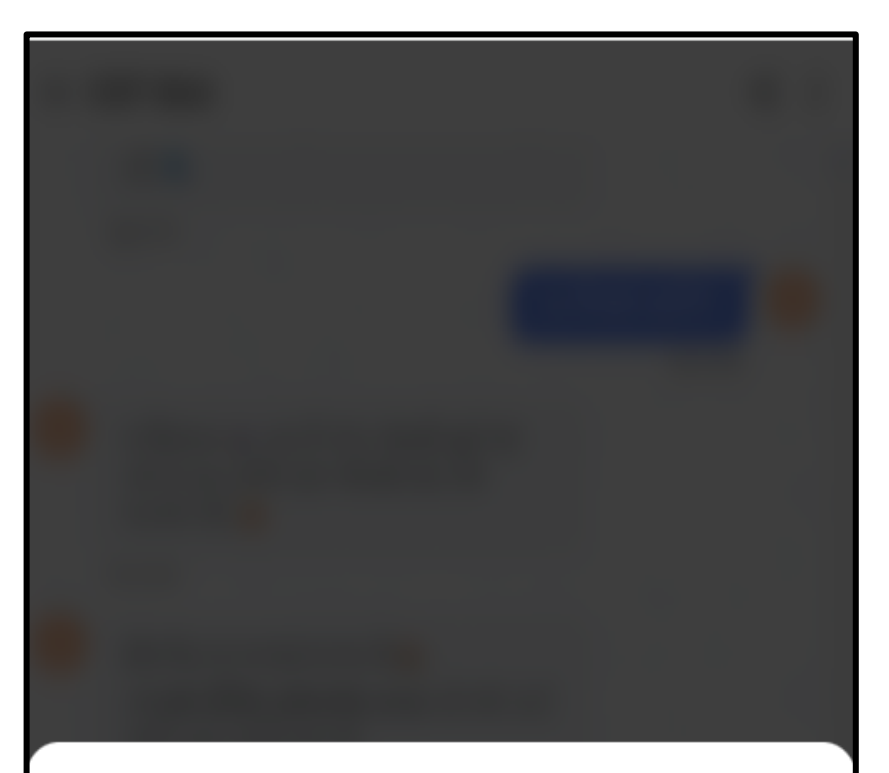

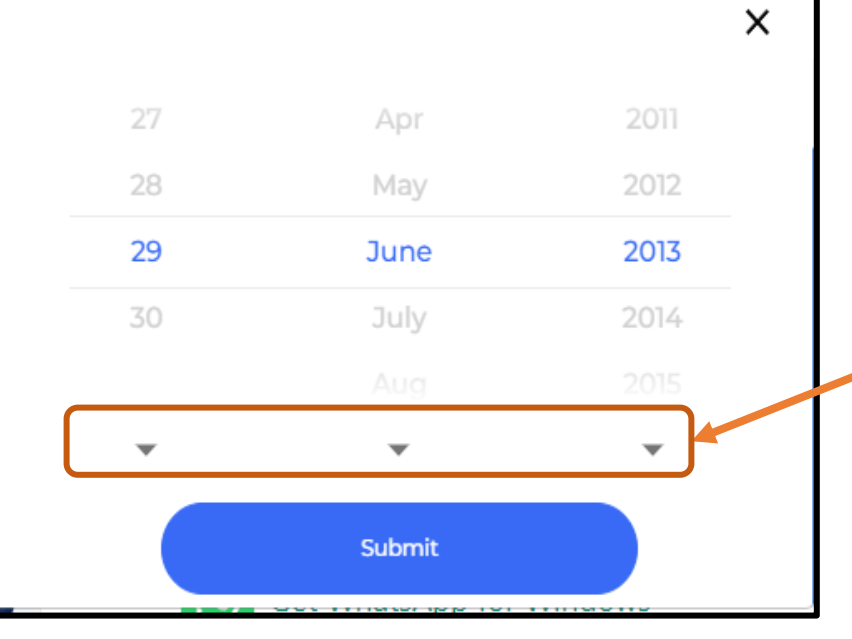

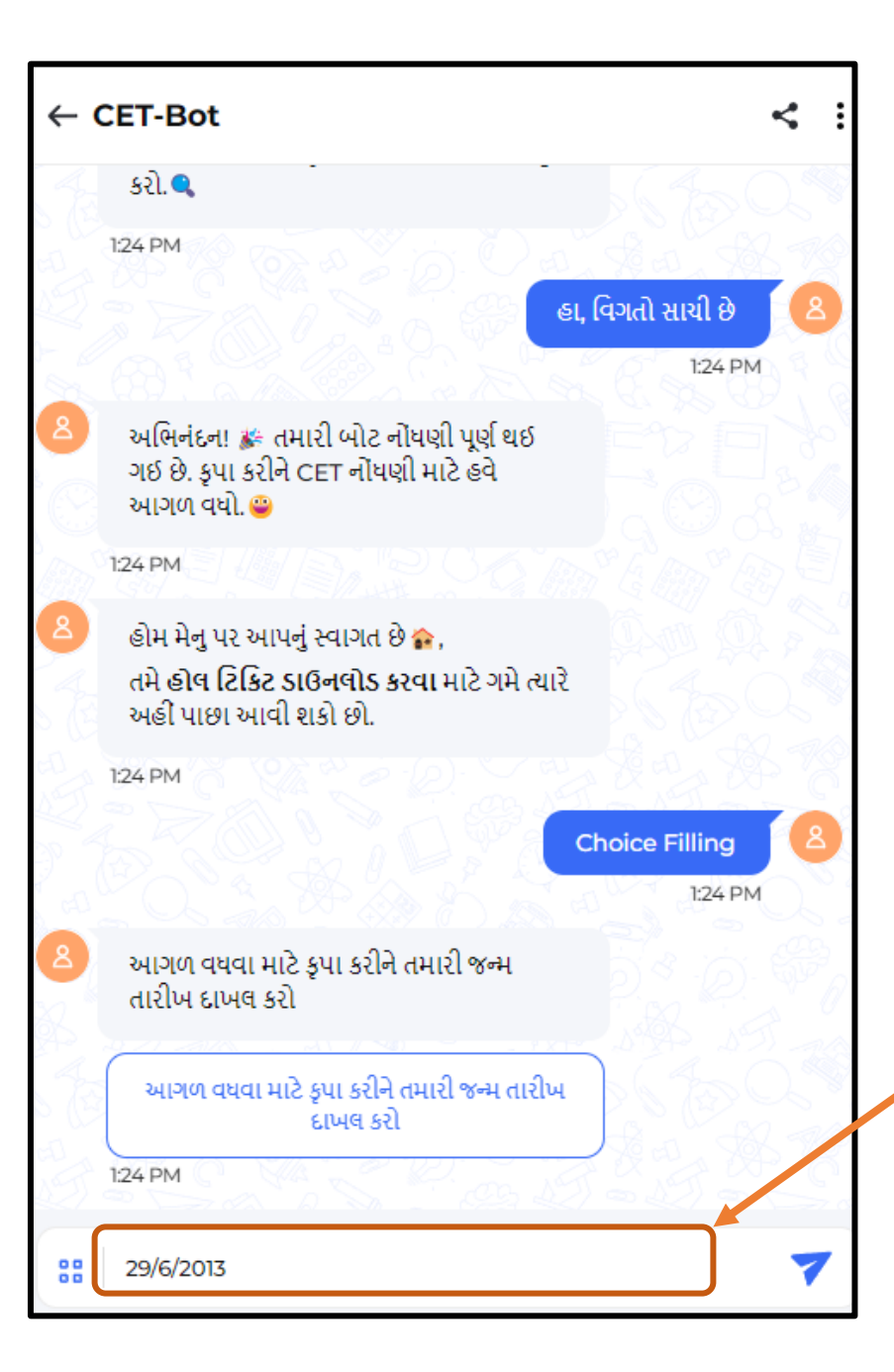

જન્મ તારીખ પસંદ કર્યા બાદ વિદ્યાર્થીની જન્મ તારીખ લખેલી જોવા મળશે. જે સાચી હોય તો SEND 🔻 બટન પર ક્લિક કરશો.

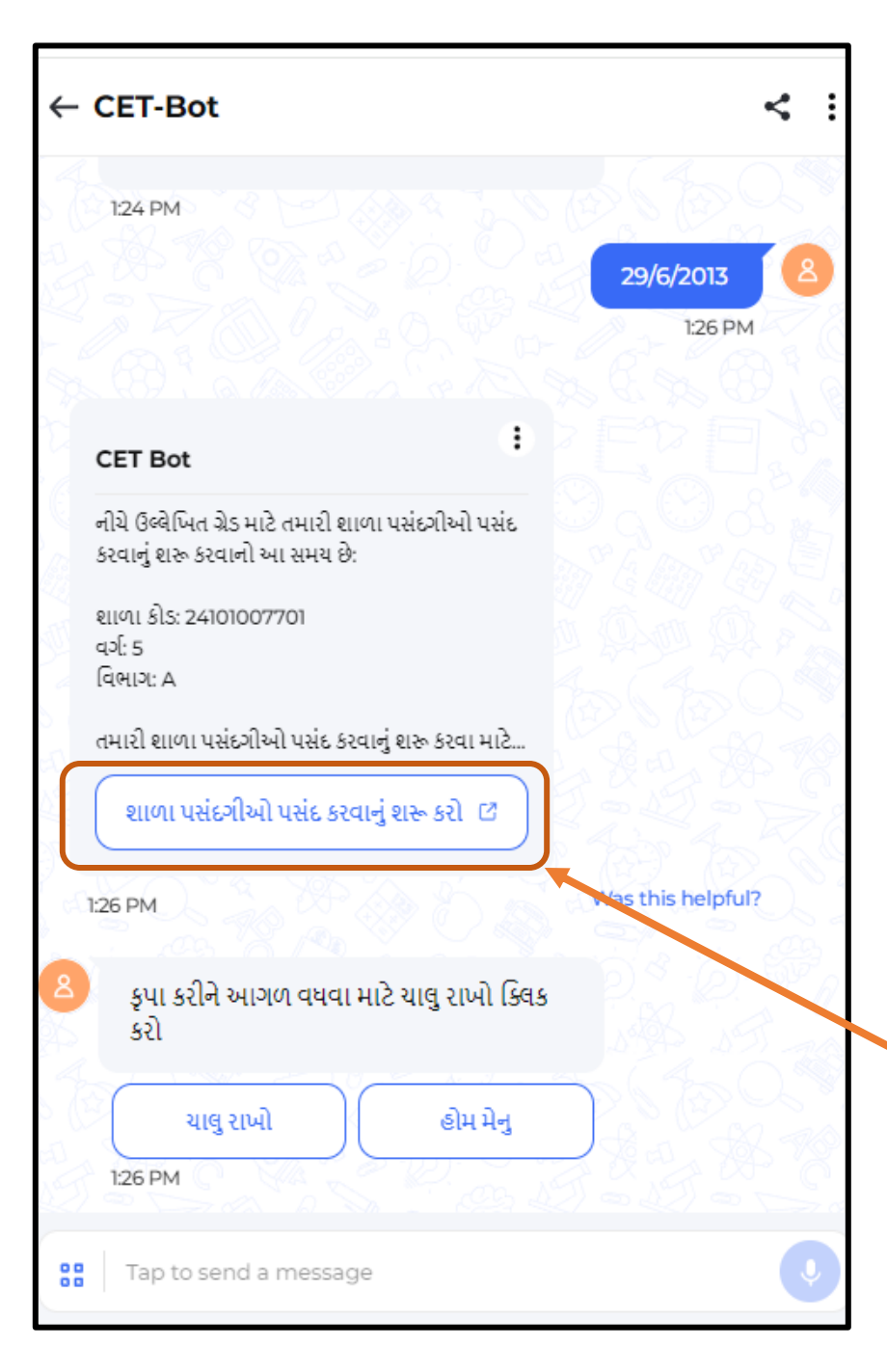

જન્મ તારીખ SEND કર્યા બાદ યોજના/શાળાઓ પસંદગી કરવા માટે શાળા પસંદગીઓ પસંદ કરવાનું શરૂ કરો પર ક્લિક કરશો.

| X CET Bot                                                                                                    |                                                                                                    |
|----------------------------------------------------------------------------------------------------|----------------------------------------------------------------------------------------------------|
| વિદ્યાર્થીનું નામ<br>SNEH MANSURIYA<br>વિદ્યાર્થી CTS UID<br>242215050041910066<br>જાતિ<br>Male<br>સામાજિક શ્રેણી<br>General<br>શાળા શ્રેણી<br>Goverment |                                                                                                    |
| પાત્ર યોજનાઓ                                                                                                    | મુખ્યમંત્રી જ્ઞાન સેતુ મેરીટ<br>સ્કોલરશીપ<br>જ્ઞાન શક્તિ રેસિડેન્શિયલ સ્કુલ્સ<br>ઓફ એક્સેલન્સ<br>રક્ષા શક્તિ સ્કુલ્સ |
| મારી શાળા પસંદગીઓ 🧥                                                                                                    |                                                                                                    |
| ફપા કરીને પહે                                                                                                    | કેવા શાળા પસંદ કરો                                                                                                   |

શાળા પસંદગીઓ પસંદ કરવાનું શરૂ કરી પર ક્લિક કર્યા બાદ વિદ્યાર્થીની વિગત જોવાં મળશે. વિદ્યાર્થીનું નામ: વિદ્યાર્થી CTS UID: જાતિ: સામાજિક શ્રેણી (કેટેગરી): શાળા શ્રેણી (પ્રકાર): પાત્ર યોજનાઓ: (ઠરાવની જોગવાઈ મુજબ લાગુ પડતી યોજનાઓ) નીચેના ભાગમાં યોજના/શાળાઓની યાદી જોવાં મળશે, જે પૈકી વિદ્યાર્થી પોતાની ઈચ્છા મુજબની યોજનાઓ પસંદ કરી શકશે. અને તે પૈકી તેનો અગ્રીમતાક્રમ નક્કી કરી શકશે. જે આગળની સ્લાઇડમાં જોઈએ.

| × CET       | Bot<br>test.namoyojana.org                                                                                          | :                 |
|-------------|----------------------------------------------------------------------------------------------------|-------------------|
| મારી શાળા પ | ત્રસંદગીઓ 🔨                                                                                                    |                   |
|             | કૃપા કરીને પહેલા શાળા પસંદ કરો                                                                                      |                   |
| તમામ શાળા   | યાદી 🔨                                                                                                    |                   |
| ક્રમ નં.    | શાળાનું નામ                                                                                                    | બધાને વિસ્તૃત કરો |
|             | રક્ષા શક્તિ સ્કૂલ, ગજોડ(કેરા).(એચ.જે.ડી.ઇન્સ્ટીટયુટ) તા.ભુજ,                                                        | જિ.કચ્છ 🗸         |
|             | રક્ષા શક્તિ સ્કૂલ, વડનગર, મુ.વડનગર તા.રાધનપુર, જિ.પાટણ                                                              | ~                 |
|             | રક્ષા શક્તિ સ્કૂલ, લવાડ, મુ.લવાડ, તા.દહેગામ, જિ.ગાંધીનગર                                                            | ~                 |
|             | રક્ષા શક્તિ સ્કૂલ, જીરા (ગીર) સંસ્કારધામ ચેરીટેબલ ટ્રસ્ટ સંચા<br>તુલસી શ્યામ રોડ, મુ-જીરા(ગીર) ,તા-ધારી, જિ. અમરેલી | લિત SKV કેમ્પસ, 🗸 |
|             | પૂર્વાવલોકન કરો અને સબમિટ કરો                                                                                       |                   |
|             | સાચવો                                                                                                    |                   |
|             | રીસેટ કરો                                                                                                    | 49                |

બધાને વિસ્તૃત કરો પર ક્લિક કરતાં શાળાઓની વિગતો વિસ્તૃત રીતે જોવા મળશે જે આગળની સ્લાઈડમાં દર્શાવેલ છે.

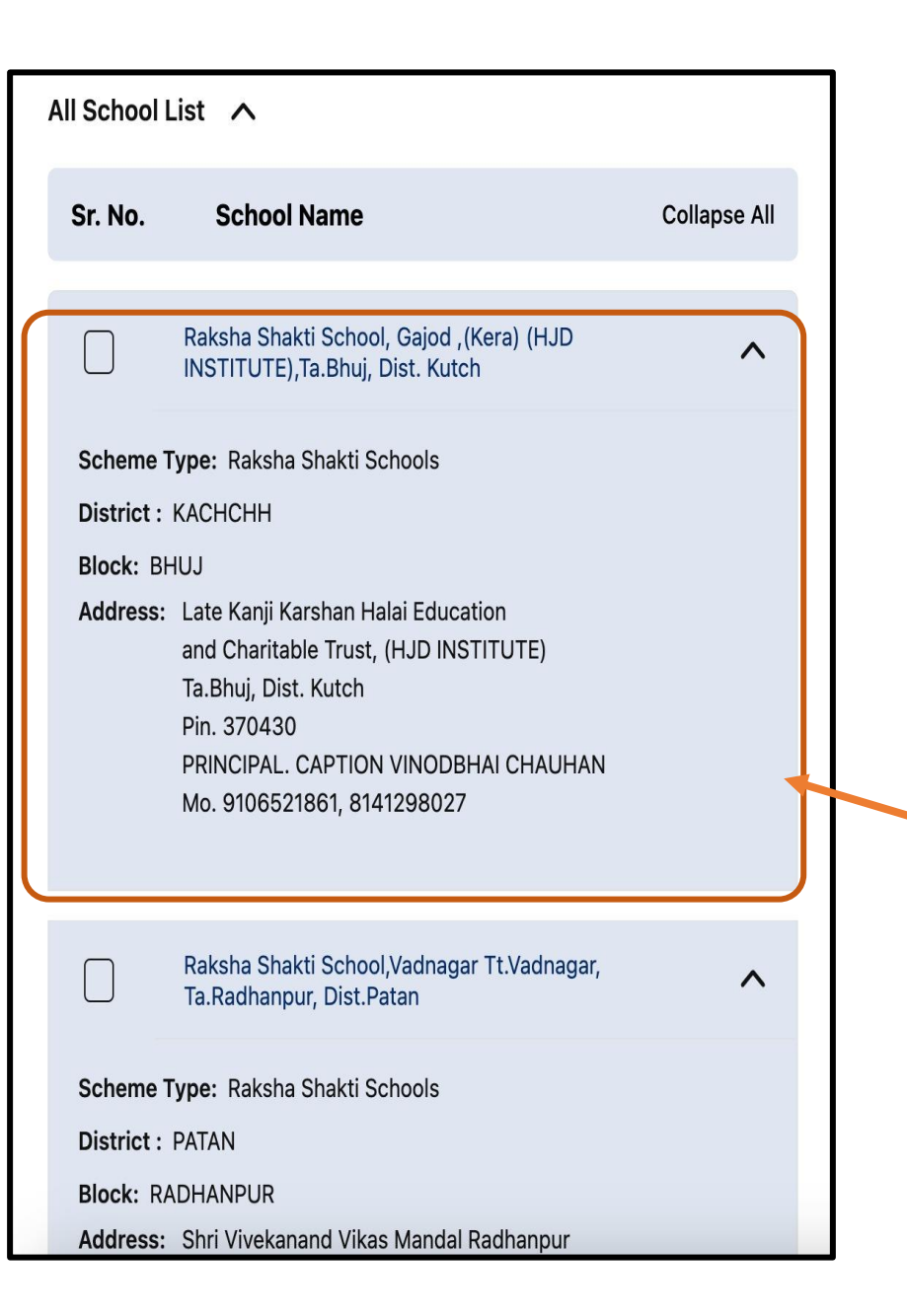

આ મુજબની વિગતો જોવાં મળશે, જેમાં યોજનાની વિગત/ શાળાની વિગત સાથે જિલ્લા-તાલુકા-ક્લસ્ટર-યોજનાનું નામ( શાળા કઈ યોજના સાથે સંકળાયેલ છે) અને શાળાનું સરનામું વગેરે વિગત જોવા મળશે.

| X CET E  | Bot<br>test.namoyojana.org                                                                                                  |      |
|----------|----------------------------------------------------------------------------------------------------|------|
| ક્રમ નં. | <b>શાળાનું નામ</b> બધાનો ખર્ચ                                                                                               | ંકરો |
| 1        | જ્ઞાન સેતુ મેરીટ સ્કોલરશીપ                                                                                                  | ~    |
| 2        | શ્રી સ્વામિનારાયણ ગુરુકુળ સંયાલિત જ્ઞાનશક્તિ<br>રેસિડેન્શિયલ સ્કૂલ્સ ઓફ ઍક્સીલેન્સ,ગામ: ભાયાવદર, તા.:<br>ઉપલેટા, જિ. રાજકોટ | ~    |
| 3        | શ્રી જયકા જનસહાયક ટ્રસ્ટ સંચાલિત જ્ઞાનશક્તિ<br>રેસિડેન્શિયલ સ્કૂલ્સ ઓફ ઍક્સીલેન્સ સાવલી, વડોદરા                             | ~    |
| 4        | શ્રી સમી કેળવણી મંડળ સંચાલિત જ્ઞાનશક્તિ રેસિડેન્શિયલ<br>સ્કૂલ્સ ઓફ ઍક્સીલેન્સ વિજાપુર,મહેસાણા                               | ~    |
| 5        | શ્રી ગ્રો મોર ફાઉન્ડેશન સંયાલિત જ્ઞાનશક્તિ રેસિડેન્શિયલ<br>સ્કૂલ્સ ઓફ ઍક્સીલેન્સ,હિંમતનગર,સાબરકાંઠા                         | ~    |
|          | શ્રી રાધામોહન એજ્યુકેશન યેરીટેબલ ટ્રસ્ટ સંચાલિત<br>જ્ઞાનશક્તિ રેસિડેન્શિયલ સ્કૂલ્સ ઓફ ઍક્સીલેન્સ<br>પ્રાંતિજ,સાબરકાંઠા      | ~    |
|          | શ્રી રાષેગ્રામ વિકાસ ટ્રસ્ટ સંયાલિત જ્ઞાનશક્તિ રેસિડેન્શિયલ<br>સ્કૂલ્સ ઓફ એક્સીલેન્સ,વડાણા,બનાસકાંઠા                        | ~    |

આ ચાદી પૈકી વિદ્યાર્થી પોતાની ઈચ્છા મુજબની ચોજના પસંદ કરી શકશે. વિદ્યાર્થીએ પસંદ કરેલી ચોજના/ શાળાઓની સામે તેને પસંદ કરેલ ક્રમ દર્શાવેલ છે. જેના આધારે વિદ્યાર્થી પોતાની ઈચ્છા મુજબની યોજના/શાળાને અગ્રીમતાક્રમ આપી શકશે.

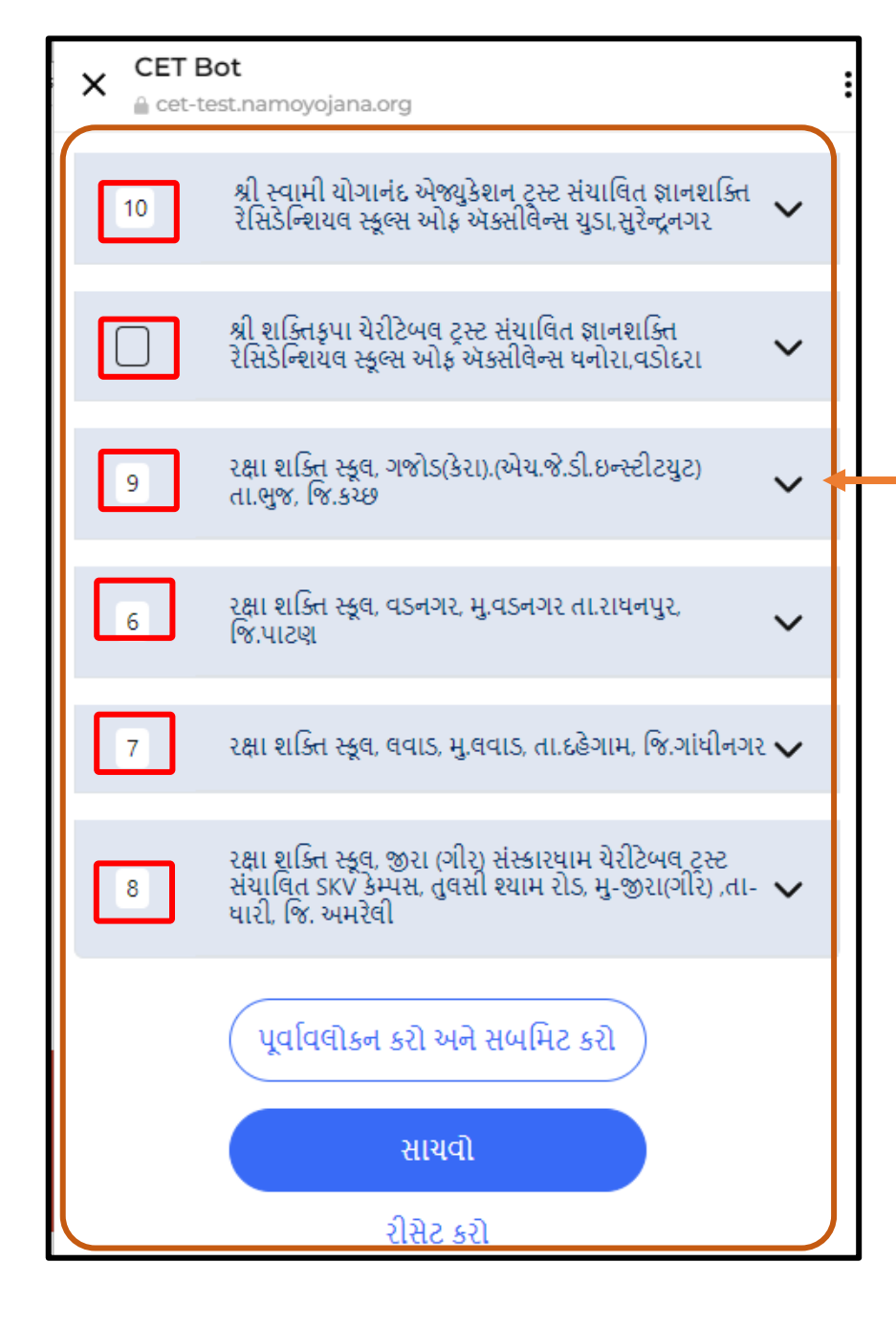

- આ ચાદી પૈકી વિદ્યાર્થી પોતાની ઈચ્છા મુજબની ચોજના પસંદ કરી શકશે. વિદ્યાર્થીએ પસંદ કરેલી ચોજના/ શાળાઓની સામે તેને પસંદ કરેલ ક્રમ દર્શાવેલ છે. જેના આધારે વિદ્યાર્થી પોતાની ઈચ્છા મુજબની ચોજના/શાળાને અગ્રીમતાક્રમ આપી શકશે.
- યાદીમાં સૌથી ઉપરના ક્રમે શિષ્યવૃત્તિ (Schollership) યોજન ત્યારબાદ રેસીડેન્સીયલ સ્કુલ્સ ઓફ એક્સીલેન્સ અંતર્ગત સમાવિષ્ટ શાળાઓ અને છેલ્લે રક્ષાશક્તિ શાળાઓ દર્શાવેલ હશે. જે પૈકી વિદ્યાર્થી પોતાની ઈચ્છા મુજબ યોજના/શાળાઓ પસંદ કરી શકશે.
- ચોજના/શાળાઓ પસંદ કર્યા બાદ સાચવો બટન પર ક્લિક કરી પસંદ કરેલ શાળાઓને સેવ કરી શકો છો. જેમાં ફેરફાર કરી શકાશે.
- પસંદ કરેલ યોજના/શાળાઓમાં ફેરફાર કરવા અથવા ફરીથી પસંદ કરવા રીસેટ કરો બટન પર ક્લિક કરશો.
- પસંદ કરેલ યોજના/શાળાઓની યાદી જોવા અને સબમિટ કરવા માટે પૂર્વાવલોકન કરો અને સબમિટ કરો પર ક્લિક કરશો.

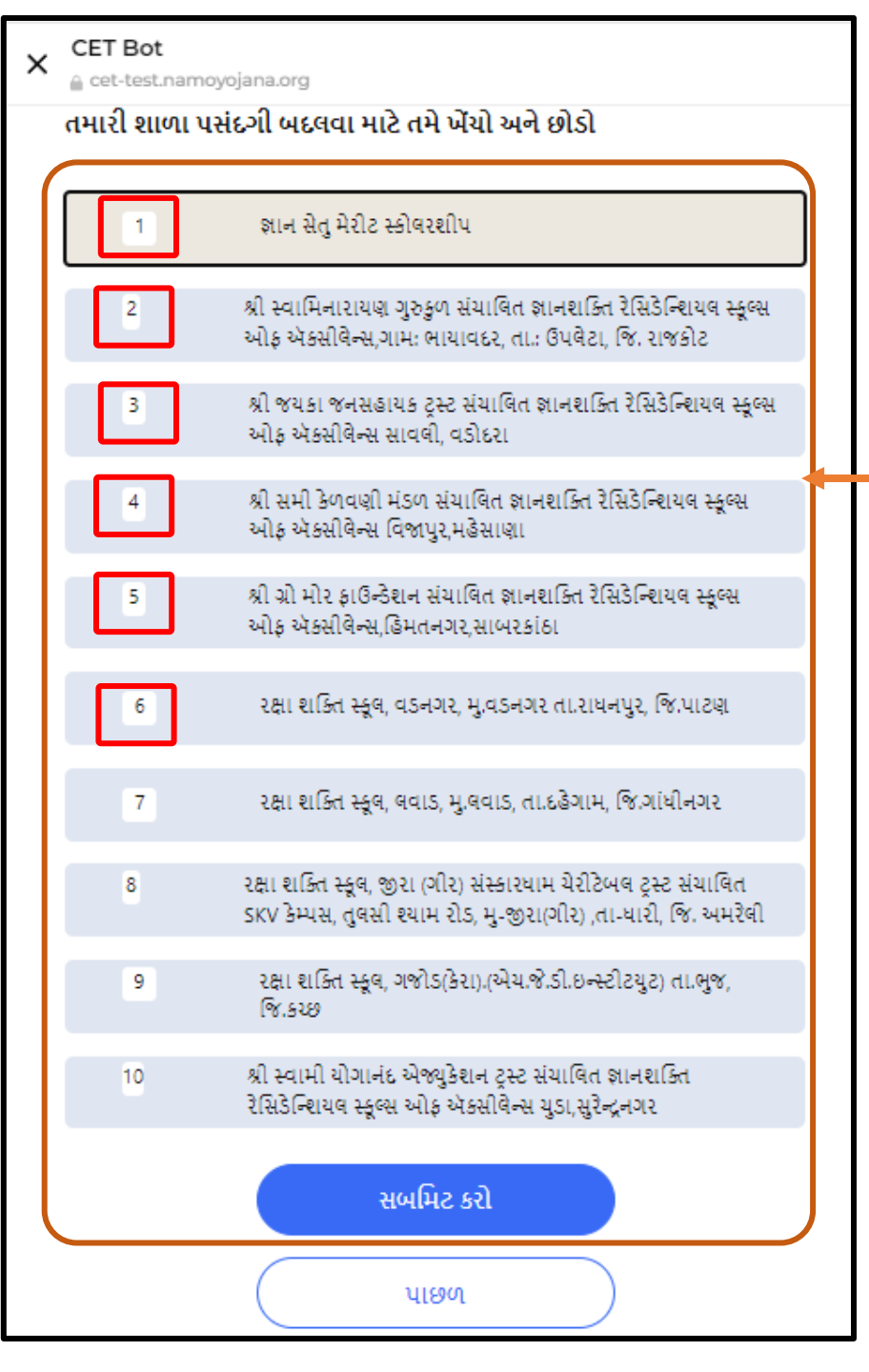

પૂર્વાવલોકન કરો અને સબમિટ કરો પર ક્લિક કર્યા બાદ પસંદ કરેલ યોજનાઓ અને શાળાઓની યાદી જોવાં મળશે. જેમાં ક્રમમાં ફેરફાર કરી વિદ્યાર્થી પોતાની ઈચ્છાનુસાર અગ્રીમતા આપી શકશે.

## તમે તમારી શાળા / શિષ્યવૃત્તિ યોજના પસંદગી બદલવા માટે ખેંચો અને છોડી શકો છો

| 1 | રક્ષા શક્તિ સ્કૂલ, ગજોડ(કેરા).(એચ.જે.ડી.ઇન્સ્ટીટયુટ) તા.ભુજ, જિ.કચ્છ                                                               |
|---|----------------------------------------------------------------------------------------------------|
| 2 | રક્ષા શક્તિ સ્કૂલ, વડનગર, મુ.વડનગર તા.રાધનપુર, જિ.પાટણ                                                                             |
| 3 | રક્ષા શક્તિ સ્કૂલ, લવાડ, મુ.લવાડ, તા.દહેગામ, જિ.ગાંધીનગર                                                                           |
| 4 | રક્ષા શક્તિ સ્કૂલ, જીરા (ગીર) સંસ્કારધામ ચેરીટેબલ ટ્રસ્ટ સંચાલિત SKV<br>કેમ્પસ, તુલસી શ્યામ રોડ, મુ-જીરા(ગીર) ,તા-ધારી, જિ. અમરેલી |
|   | સબમિટ કરો                                                                                                    |
|   | પાછળ                                                                                                    |

પૂર્વાવલોકન કરો અને સબમિટ કરો પર ક્લિક કર્યા બાદ પસંદ કરેલ યોજનાઓ અને શાળાઓની યાદી જોવાં મળશે. જેમાં ક્રમમાં ફેરફાર કરી વિદ્યાર્થી પોતાની ઈચ્છાનુસાર અગ્રીમતા આપી શકશે.

• જેના માટે શાળાના નામનું બટન ઉપર નીચે સરકાવી (DRAG & DROP) કરી અગ્રીમતાક્રમ નક્કી કરી શકશો,

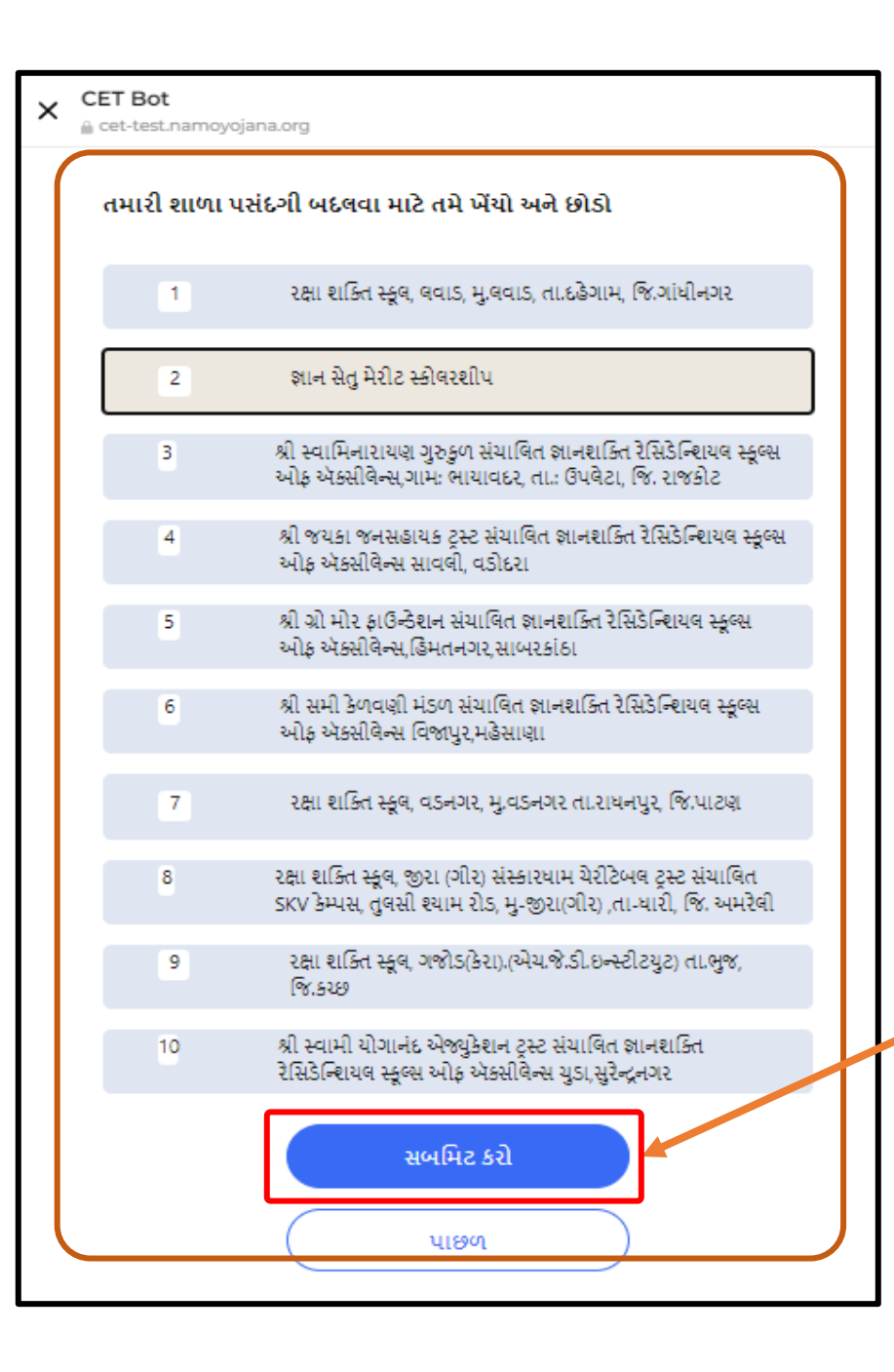

અગ્રીમતાક્રમ નક્કી કર્યા બાદ પસંદ કરેલ યોજનાઓ અને શાળાઓની યાદી તપાસી <u>સબમિટ કરો</u> બટન પર ક્લિક કરશો.

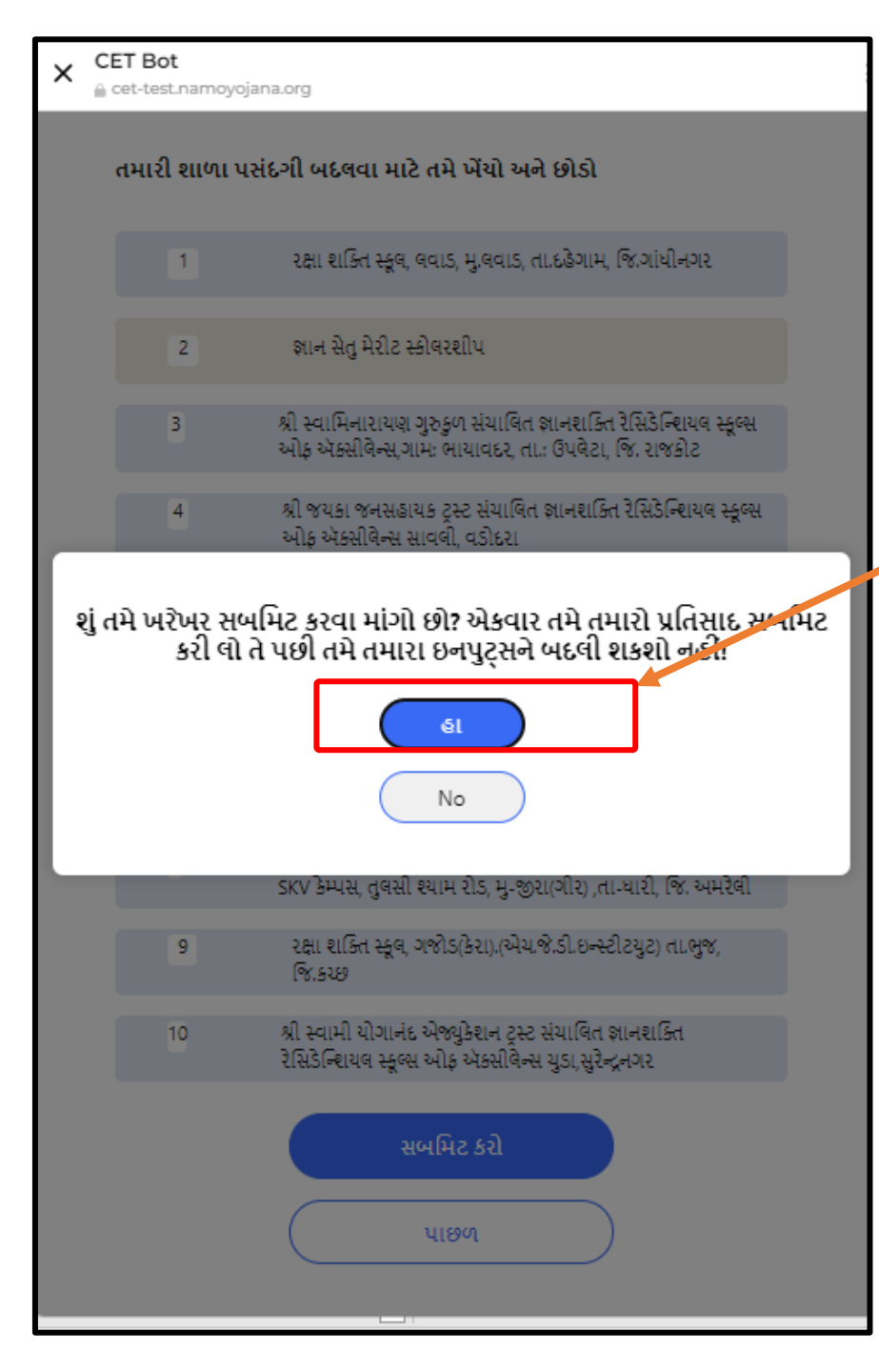

<u>સબમિટ કરો</u> બટન પર ક્લિક કર્યા બાદ સબમિટ અંગેની ખરાઈ કરતો મેસેજ જોવા મળશે. જે એવું સુચન કરે છે કે સબમિટ કરતાં પૂર્વે પસંદ કરેલ યોજના/શાળાઓની યાદીની ખરાઈ કરવામાં આવે અને અગ્રીમતાક્રમ પણ યોકસાઈપૂર્વક નક્કી કરવામાં આવેલ છે તેની નક્કી કર્યા બાદ જ સબમિટ કરશો. સબમિટ કરવા માટે <u>હ</u>્ય પર ક્લિક કરશો.

ખાસ નોંધ: એકવાર સબમિટ આપ્યા બાદ પસંદ કરેલ યોજના/શાળાઓ અને અગ્રીમતાક્રમમાં કોઇપણ પ્રકારનો ફેરફાર થઇ શકાશે નહિ તેમજ આ સંદર્ભે આવેલ રજૂઅતોને પણ ગ્રાહ્ય રાખવામાં આવશે નહી.

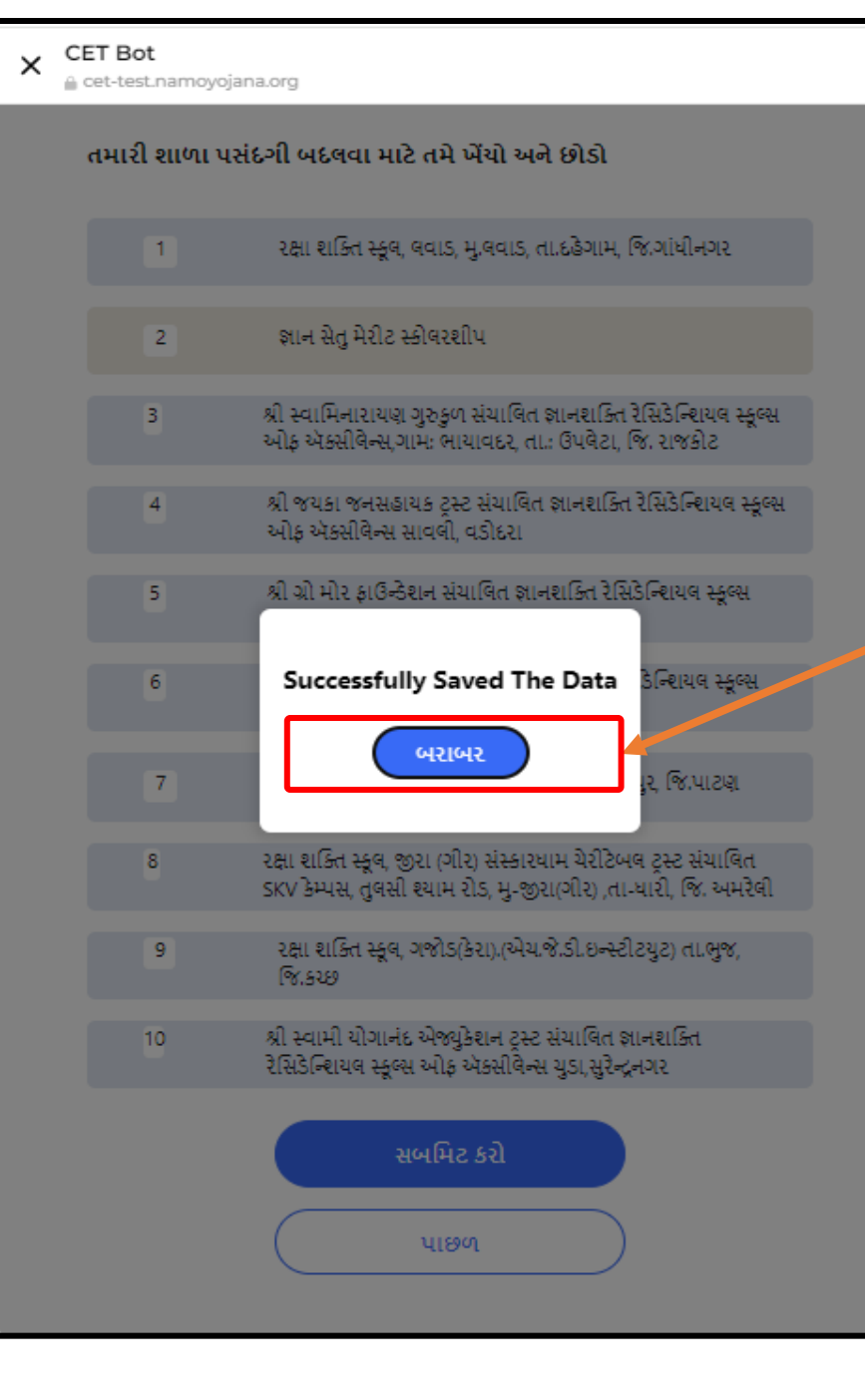

<mark>હ્ય</mark> પર ક્લિક કર્યા બાદ data સફળતાપૂર્વક save થઇ ગયેલ છે તે દર્શાવતો મેસેજ જોવા મળશે. ત્યારબાદ <u>બરાબર</u> બટન પર ક્લિક કરશો.

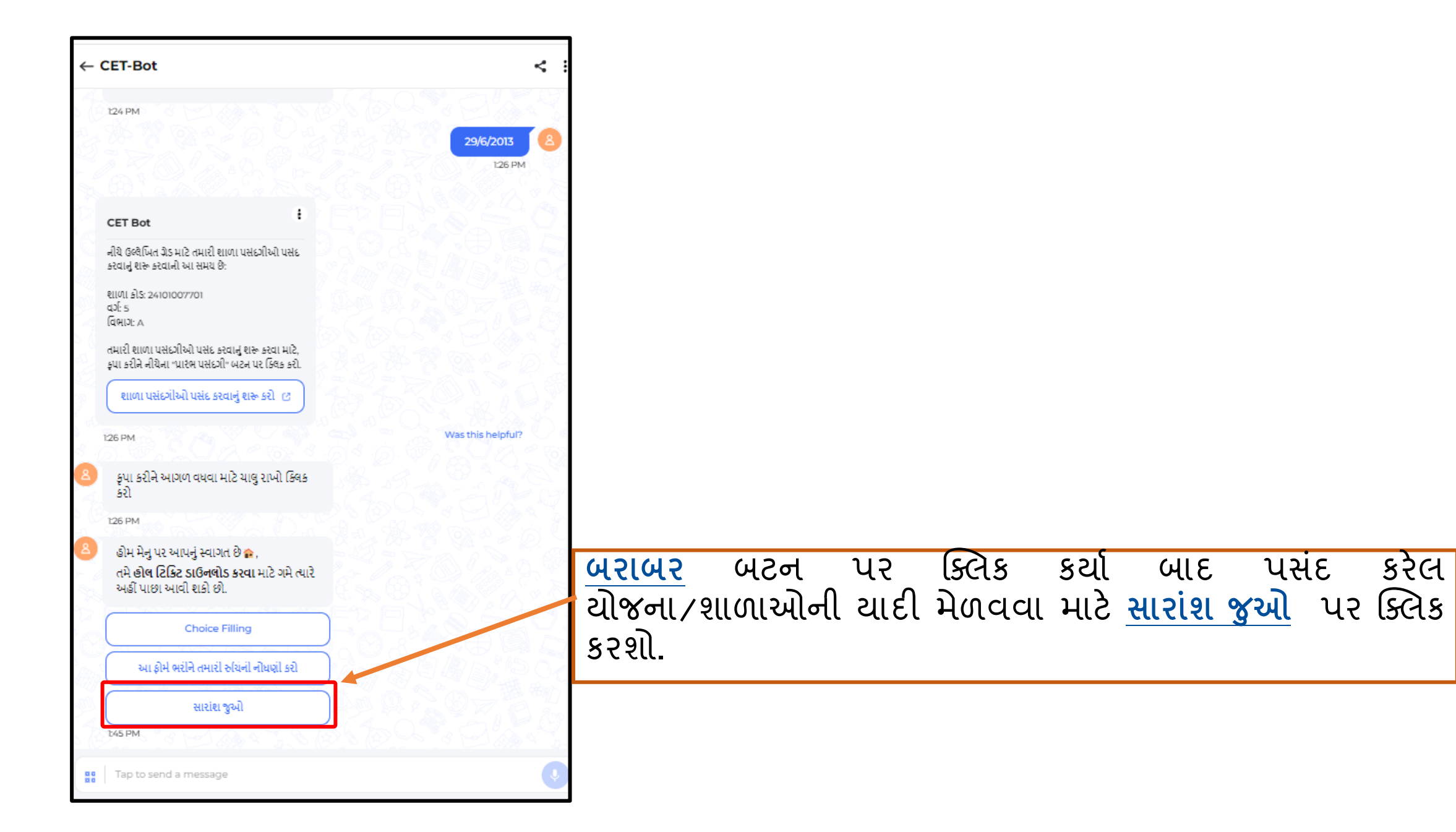

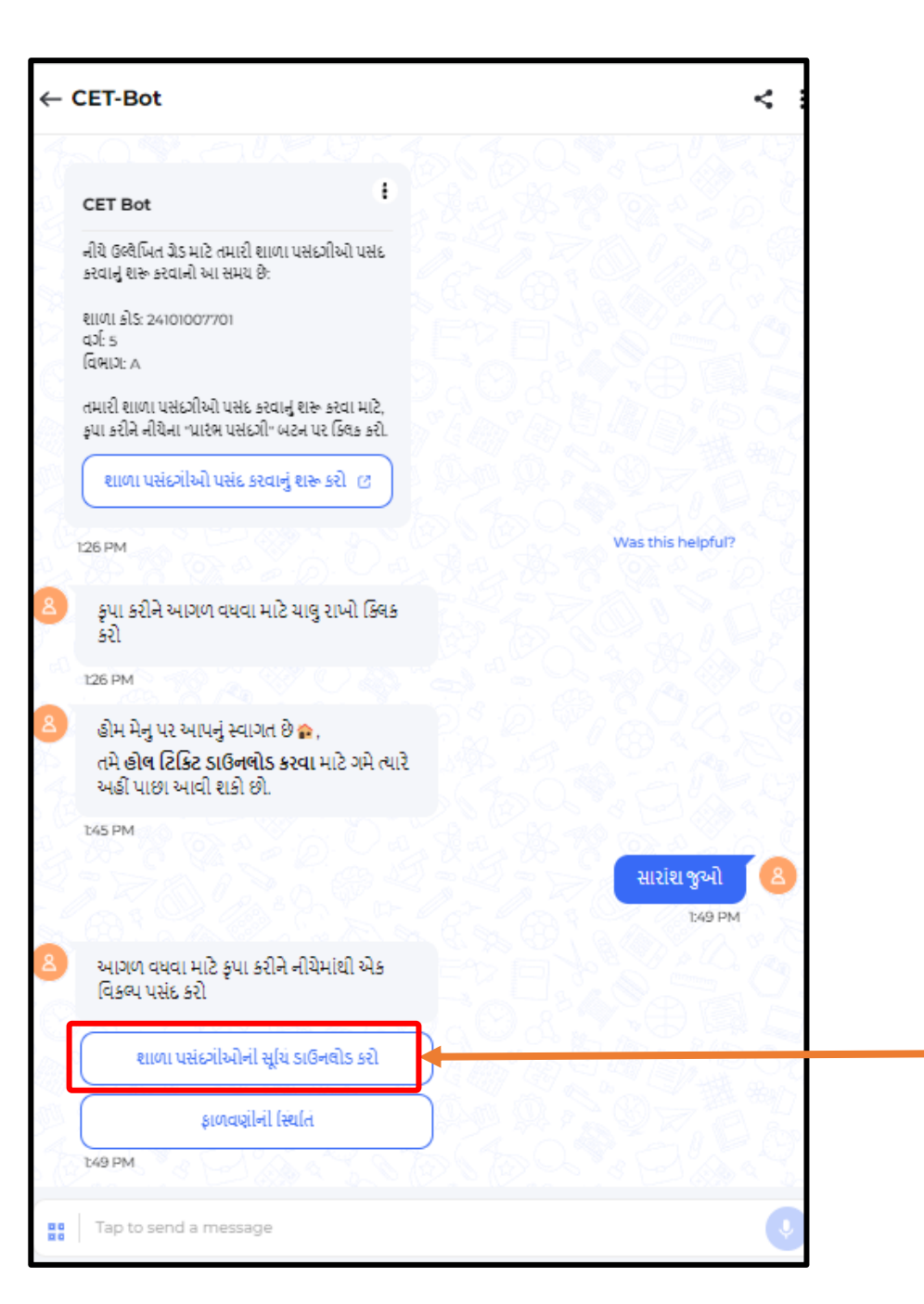

| સારાંશ | જુઓ     | બટન  | પર    | ક્લિક  | કર્યા | બાદ |
|--------|---------|------|-------|--------|-------|-----|
| ຄແ໙ເ   | પસંદગ   | ીઓની | સૂર્ચ | ો ડાઉલ | નલોડ  | કરો |
| પર કિલ | રેક કરર | ຟ.   |       |        |       |     |

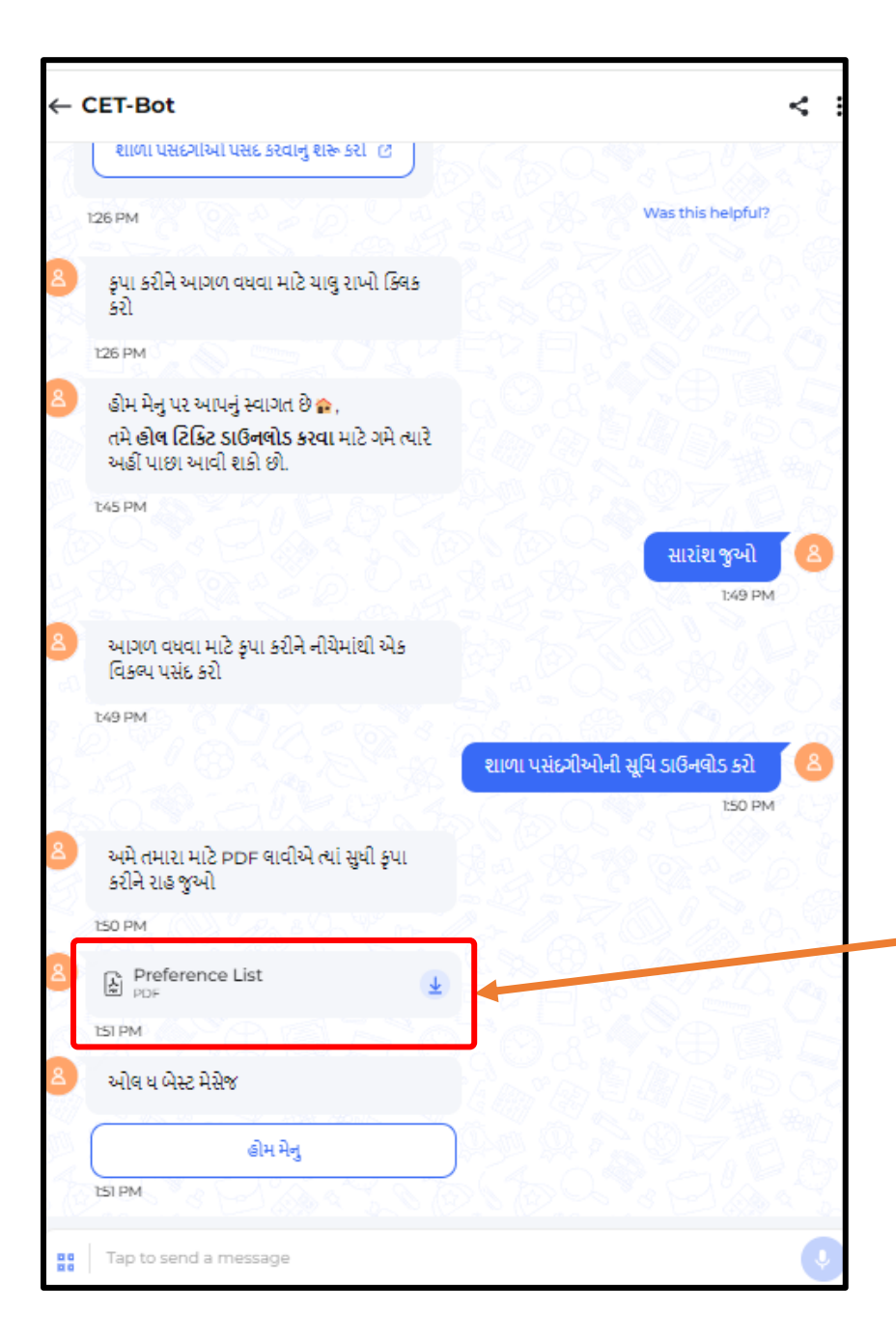

<u>શાળા પસંદગીઓની સૂચી ડાઉનલોડ કરો</u> બટન પર ક્લિક કર્યા બાદ શાળા પસંદગીઓની સૂચી ડાઉનલોડ કરો કરવા માટેની ફાઈલ જોવા મળશે, જેના પર ક્લિક કરી યોજના/શાળા પસંદગીની યાદી ડાઉનલોડ કરી શકશો.

|                                                                                                    | Academic Year (2024-25)                                                                                                    |                                  |
|----------------------------------------------------------------------------------------------------|----------------------------------------------------------------------------------------------------|----------------------------------|
| Student Name (As<br>Per CTS): SNEH                                                                                                    | Student ID (As Per Gender: Social<br>CTS): Boys General                                                                                                    | School<br>y: Category<br>Private |
|                                                                                                    | મુખ્યમંત્રી જ્ઞાન સેતુ મેરીટ સ્કોલરશીપ                                                                                                    |                                  |
| Scheme Selected                                                                                                    | રક્ષા શક્તિ સ્કુલ્સ                                                                                                    |                                  |
|                                                                                                    | જ્ઞાન શક્તિ રેસિડેન્શિયલ સ્કુલ્સ ઓફ એક્સેલન્સ                                                                                                    |                                  |
|                                                                                                    |                                                                                                    |                                  |
| School Name                                                                                                    | 10 1 - A                                                                                                    | Preference                       |
| School Name<br>School Name: ગ્રાન સેતુ મેં<br>District:<br>Block:<br>Cluster:<br>School Name: શ્રી સ્વામિન<br>એકસીલેન્સ, ગામ: ભાયાવદર, ત<br>District: RAJKOT<br>Block: UPLETA<br>Cluster: RAIMOTI                                                                                                    | મેરીટ સ્કોલરશીપ<br>નારાયણ ગુરુક્વળ સંચાલિત ગ્રાનશક્તિ રેસિડેન્શિયલ સ્કૂલ્સ ઓફ<br>તા.: ઉપલેટા, જિ. રાજકોટ                                                              | Preference<br>1<br>2             |
| School Name<br>School Name: ગ્રાન સેતુ મેં<br>District:<br>Block:<br>Cluster:<br>School Name: શ્રી સ્વામિન્<br>એક્સીલેન્સ,ગામ: ભાયાવદર, ત<br>District: RAJKOT<br>Block: UPLETA<br>Cluster: RAJMOTI<br>School Name: શ્રી જયકા<br>એક્સીલેન્સ સાવલી, વડોદરા<br>District: VADODARA<br>Block: SAVLI<br>Cluster: SAVLI | રેરીટ સ્કોલરશીપ<br>નારાયણ ગુરુક્રળ સંચાલિત જ્ઞાનશક્તિ રેસિડેન્શિયલ સ્કુલ્સ ઓફ<br>તા.: ઉપલેટા, જિ. રાજકોટ<br>જનસહાયક ટ્રસ્ટ સંચાલિત જ્ઞાનશક્તિ રેસિડેન્શિયલ સ્કૂલ્સ ઓફ | Preference<br>1<br>2<br>3        |

## આ મુજબની pdf ફાઈલ ડાઉનલોડ કરી શકશો.

કોમન એન્ટ્રન્સ ટેસ્ટ (CET-2024-25) યોજના અંતર્ગત choice filling સંદર્ભે કોઈ ટેકનીકલ સમસ્યા જણાય તો 07923973615 પર પર (10:30 am થી 6:00 pm) સુધી ફોન કરી માર્ગદર્શન મેળવી શકશો.

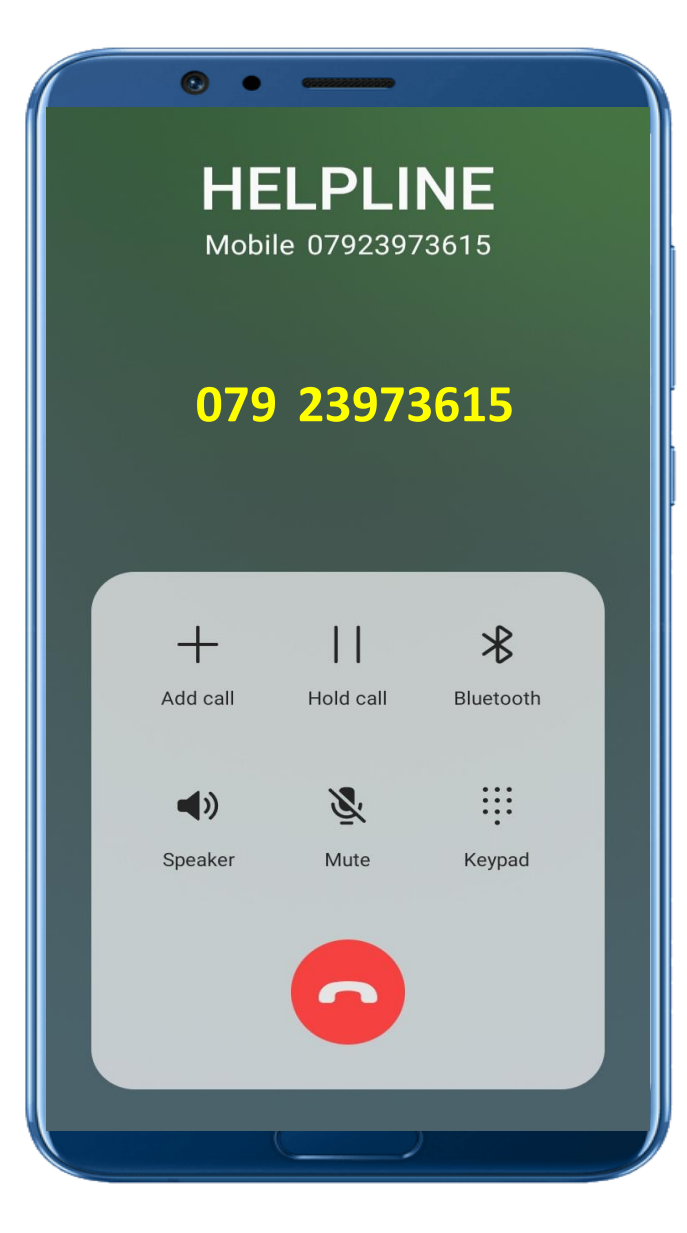